# CAPACITACIÓN GUÍC CRM.

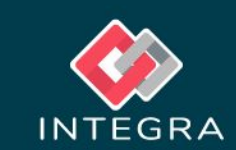

# Visión general

## Objetivo

Entender e implementar el formulario

CRM para el manejo de clientes.

## Requerimientos

CRM instalado en uContact.

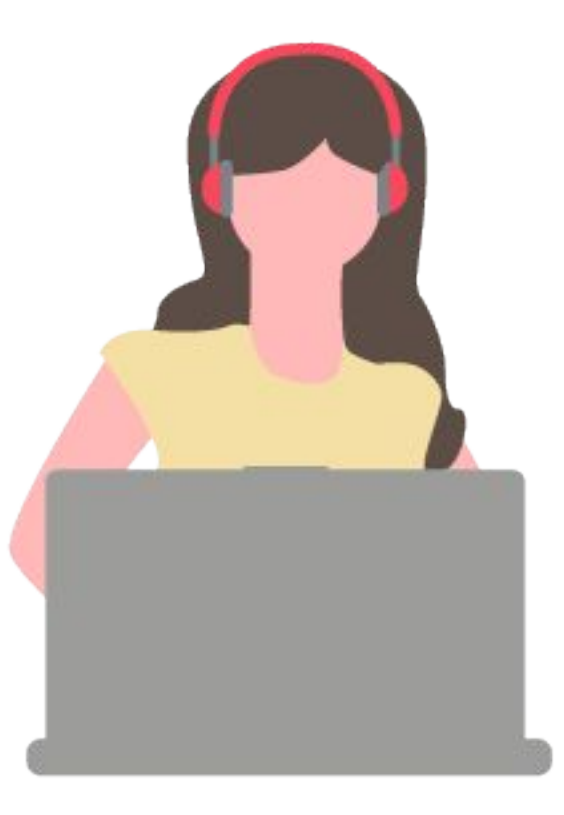

# Guía CRM

#### Configuración de acceso

Para que el agente pueda tener acceso al formulario es necesario que el mismo se asigne a una campaña. Esto se realiza desde el panel de administrador, accediendo al menú de campañas y seleccionando la campaña campaña de voz en cuestión.

Al desplegar la lista de los forms, se nos sugerirán los formularios que tengamos instalados en el sistema.

| ucontact              | =   | Campañas 📞 Mie | embros 🖶       |                                         |       |
|-----------------------|-----|----------------|----------------|-----------------------------------------|-------|
| ADMINISTRADOR         | ^ L | 🕻 Campañas     |                |                                         |       |
| Campañas              | -   | Entrante       | Saliente       | Estrategia                              |       |
| Voz                   |     | Nombre         |                | Redondeo Segundos                       |       |
|                       |     | Email          |                | Entrar en Vacía Salir en V              | /acía |
| Email                 |     | DID            |                | Bienvenida                              |       |
| Redes Sociales        |     | default        |                | Fuera de Horario                        |       |
| Blacklist             |     | 15             | 3              | Form                                    |       |
| Proveedores           |     | 0              | 100            | Vacío                                   |       |
| Audios                | *   | 15             | 0              | GenericoACW<br>EPrueba                  |       |
| Marcadores            | *   | 0              | Contexto       | CRM                                     | 5     |
| Reportes<br>  Calidad | *   | 0              | Vacio          | Survey<br>SurveyuContact                |       |
| B Gamification        | *   | 600            |                | configEncuestaWhatsApp<br>SupervisorCRM |       |
| Earlang               | *   | Umbrales       |                | Lunes - Viernes 09:00-17:59             |       |
| 👽 Sistema             | *   |                |                |                                         |       |
| 🛱 Configuración       | *   | 40-80 20-50    | 60-180-300 6-3 |                                         |       |

#### Configuración de acceso

Dentro de la opción desplegable "form", es posible habilitar una cruz para cerrar el formulario manualmente. Para esto se debe escribir en el campo lo siguiente "CRM | true" (sin comillas). Esta forma de configurar el formulario es opcional y simplemente es para darle la opción de cierre manual al usuario.

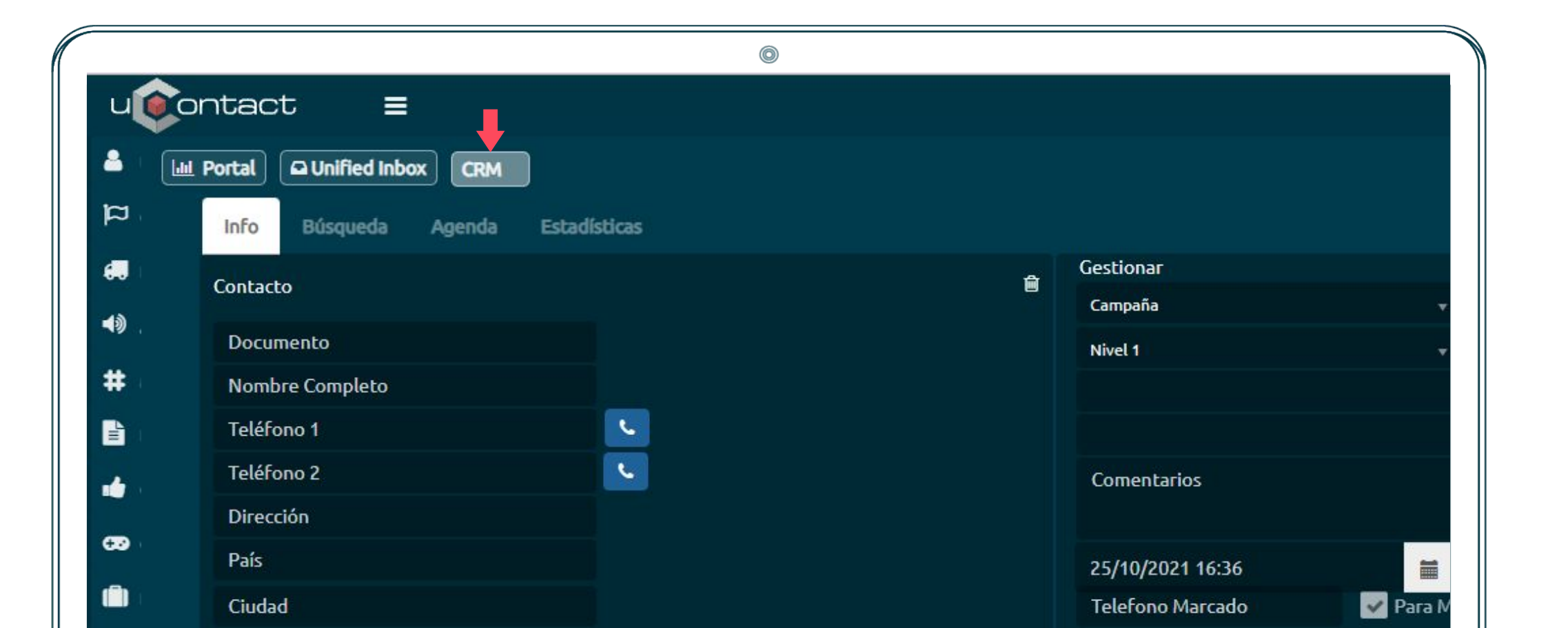

# Configuración de acceso

Guía CRM

Una vez realizado el cambio, se debe guardar lo modificado y automáticamente queda asignado a todos los miembros que pertenezcan a esa campaña para poder acceder al mismo.

|                  |          | ©                         |            |
|------------------|----------|---------------------------|------------|
| Campañas 🌜 Miemi | bros 😫   |                           |            |
| 🕻 Campañas       |          |                           |            |
| Entrante         | Saliente | Estrategia                |            |
| Nombre           |          | Redondeo Segundos         |            |
| Email            |          | Entrar en Vacía Sali      | r en Vacía |
| DID              |          | Bienvenida                |            |
|                  |          | Fuera de Horario          |            |
| default          |          | CRM   true                |            |
| 15               | 3        | Calidad                   |            |
| 0                | 100      | Horarios                  |            |
| 15               | 0        | Domingo Lunes Marte       | s 📕 Miérco |
| 0                | Contexto | Jueves Viernes Sábado     |            |
|                  |          | Desde                     |            |
| 0                | Vacio    | ▼<br>Hasta                |            |
| 600              |          | Lunce Vietnes 00:00 17:50 |            |

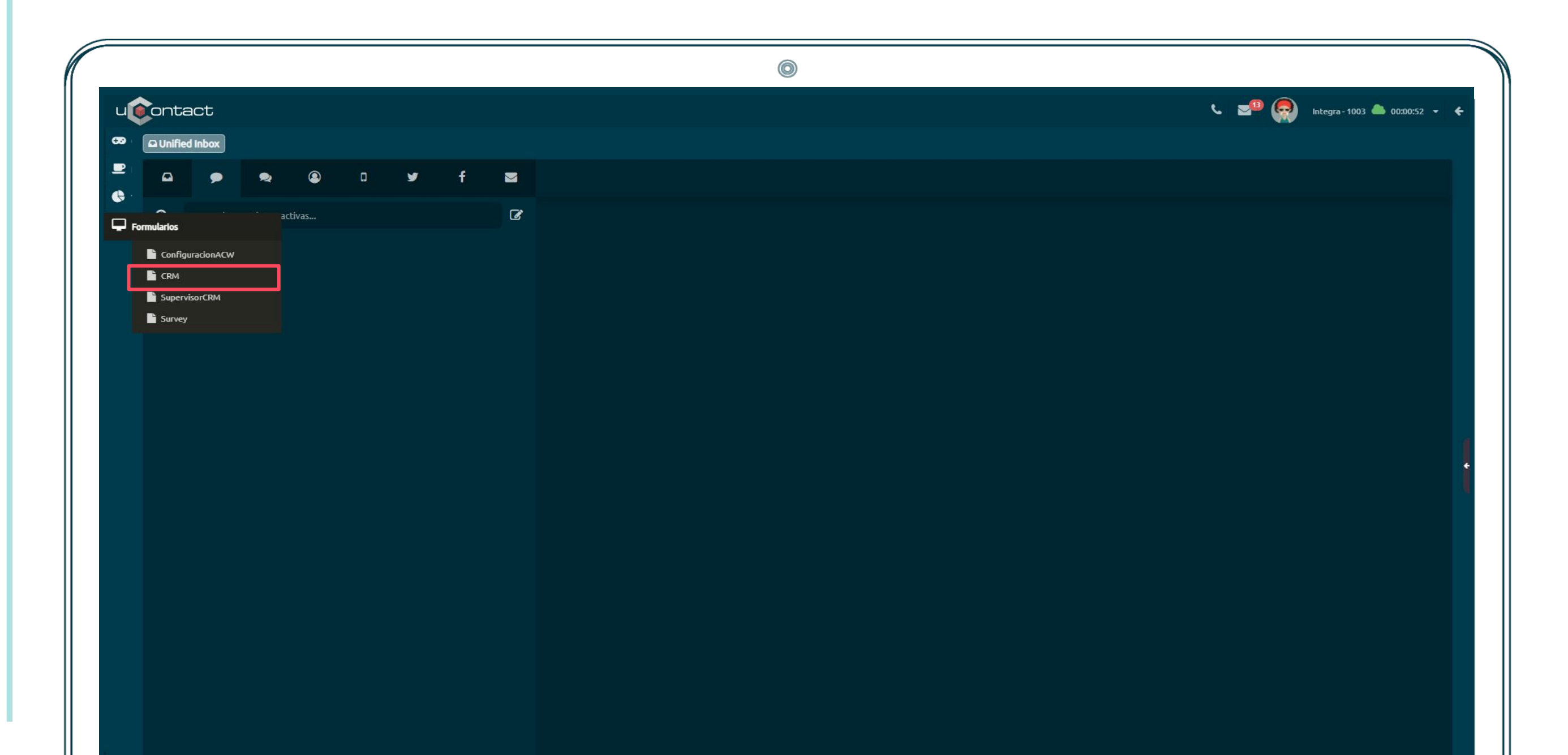

| Vista | general |
|-------|---------|
|-------|---------|

| ontact               |            |          |           |               |                  |                    |             |          | /B 🦲   | Integra - 1003 📥 00:01:28 🔻 |
|----------------------|------------|----------|-----------|---------------|------------------|--------------------|-------------|----------|--------|-----------------------------|
|                      |            |          |           |               |                  |                    |             |          |        |                             |
|                      |            |          |           |               |                  |                    |             |          |        |                             |
| Info Búsqueda Agend  | la Estadís | ticas    |           |               | Gestionar        | <u></u>            | Notificacio | ines     |        |                             |
| Contacto             |            |          |           | Û             | Campaña          |                    | NÚMERO      | AGENDADO | QUITAR |                             |
| Documento            |            |          |           |               | Nivel 1          |                    |             |          |        |                             |
| Nombre Completo      |            |          |           |               |                  |                    |             |          |        |                             |
| Teléfono 1           |            | <u> </u> |           |               |                  |                    |             |          |        |                             |
| Teléfono 2           |            | <b>C</b> |           |               | Comentarios      |                    |             |          |        |                             |
| Dirección            |            |          |           |               |                  |                    |             |          |        |                             |
| País                 |            |          |           |               | 22/12/2021 9:58  |                    |             |          |        |                             |
| Ciudad               |            |          |           |               | Telefono Marcado | 🖌 Para Mi          |             |          |        |                             |
| Estado               |            |          |           | Speech        | ✓ Guardar        | ✓ Guardar y Cerrar |             |          |        |                             |
| FECHA GESTIÓN AGENTI | e campañ   | ia nivel | 1 NIVEL 2 | NIVEL 3 COMEN | TARIO TELEFONO   | MARCADO            |             |          |        |                             |
|                      |            |          |           |               |                  |                    |             |          |        |                             |
|                      |            |          |           |               |                  |                    |             |          |        |                             |
|                      |            |          |           |               |                  |                    |             |          |        |                             |
|                      |            |          |           |               |                  |                    |             |          |        |                             |

# Utilización

Al realizar o recibir una llamada, el mismo será desplegado automáticamente en pantalla como se muestra en la captura a continuación:

|                    |                  |                 |                 | 0                  |                    |                          |                     |            |
|--------------------|------------------|-----------------|-----------------|--------------------|--------------------|--------------------------|---------------------|------------|
| QUnified Inbox CRM |                  |                 |                 |                    | د 💵 🌘              | Integra - 1003 📥 00:02:1 |                     |            |
| Info Búsqueda A    | qenda Estadístic | as              |                 |                    |                    |                          | Saliente->          |            |
| Contacto           |                  |                 | Ê               | Gestionar          | Ê                  | Notificaciones           | Registered          |            |
| Documento          |                  |                 |                 | Campaña<br>Nivel 1 | •                  | NÚMERO AGENDADO          |                     |            |
| Nombre Completo    |                  |                 |                 | NIVELI             |                    |                          | 553464564           | 153        |
| Teléfono 1         |                  | 9               |                 |                    |                    |                          |                     |            |
| Teléfono 2         |                  | -               |                 | Comentarios        |                    |                          |                     |            |
| País               |                  |                 |                 | 22/12/2021 9·58    | -                  |                          | 1 — 2 <u>ABC</u>    | 3 <u>-</u> |
| Ciudad             |                  |                 |                 | Telefono Marcado   | V Para Mi          |                          | A GHI F JKI         | r mn       |
| Estado             |                  |                 | Speech          | ✔ Guardar          | ✔ Guardar y Cerrar |                          | 4 <u></u> 5 <u></u> | 6-         |
| FECHA GESTIÓN AC   | Gente campaña    | NIVEL 1 NIVEL 2 | NIVEL 3 COMENTA | RIO TELEFONO       | MARCADO            |                          | 7 more 8 more       | 9 🗠        |
|                    |                  |                 |                 |                    |                    |                          | <b>*</b> 0 <u>-</u> | #          |
|                    |                  |                 |                 |                    |                    |                          |                     | •          |
|                    |                  |                 |                 |                    |                    |                          | <u>م ک</u> م        | 2          |
|                    |                  |                 |                 |                    |                    |                          |                     |            |

#### Despliegue de información

Si se realiza una llamada manualmente o se recibe la misma desde un número previamente cargado en la base (mediante el formulario para supervisores "supervisorCRM", proceso que será detallado más adelante) se mostrarán los campos completados con la información correspondiente a dicho cliente.

De lo contrario, se cargará solamente el número marcado o de la llamada que nos llega (dependiendo si es una llamada saliente o entrante respectivamente) con el resto de los campos en blanco para que el agente pueda completar manualmente la información en ese momento o una vez finalizada dicha llamada.

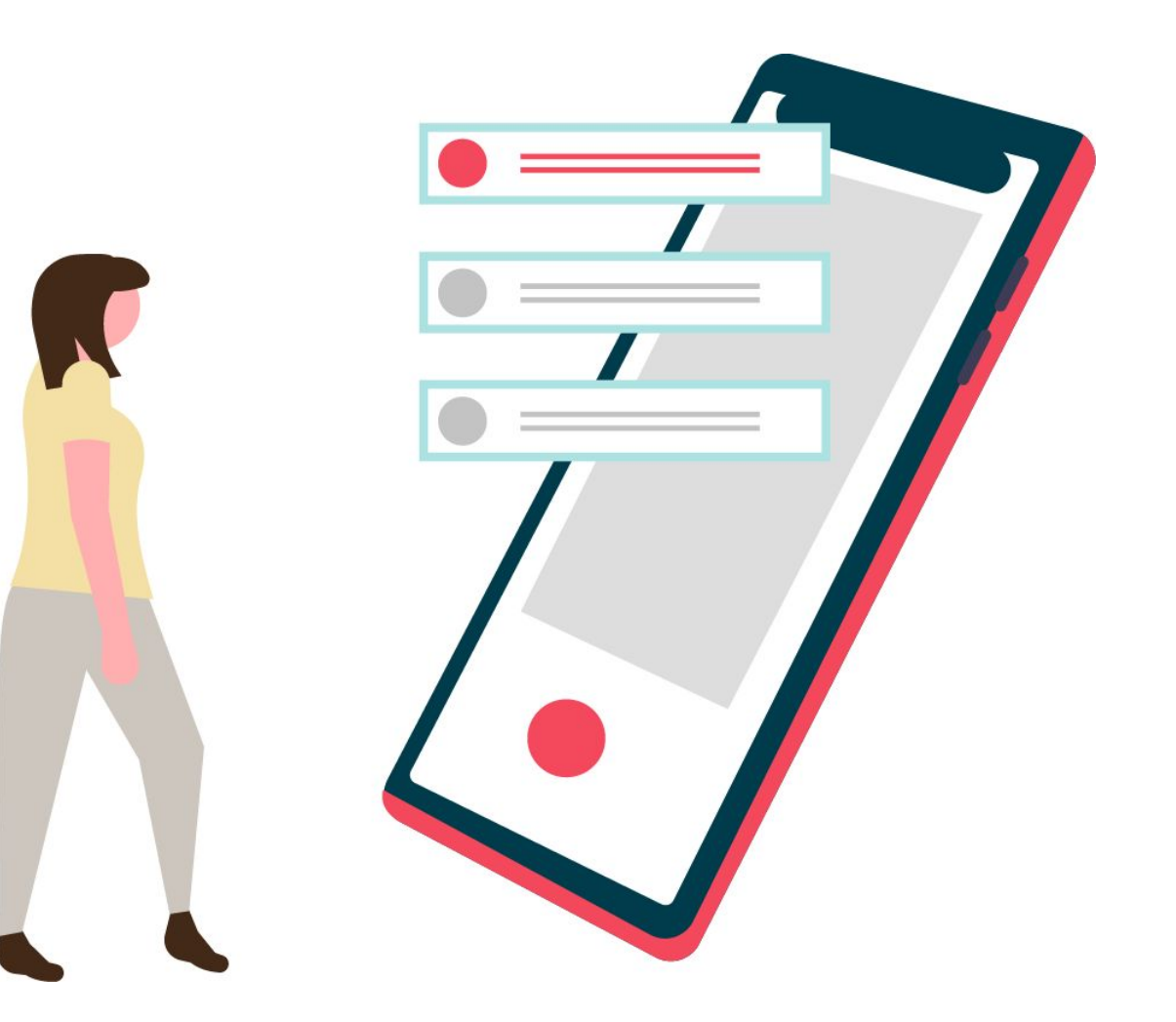

#### Guardando datos

Una vez completados todos los campos en los cuales se desea almacenar información, será necesario presionar el botón guarda o guardar y cerrar (este último cierra todo el formulario). Una vez guardada la información, ya se podrá buscar desde la pestaña de búsqueda.

|            |               |        |              |         |         |             |      | 0                    |          |             |          |           |                      |     |
|------------|---------------|--------|--------------|---------|---------|-------------|------|----------------------|----------|-------------|----------|-----------|----------------------|-----|
| u          | ontact        |        |              |         |         |             |      |                      |          |             | د 🖬      | 19 🧖 Inte | egra-1003 📥 00:03:54 | - + |
| æ (        | CRM           | )      |              |         |         |             |      |                      |          |             |          |           |                      |     |
| 2          | Info Búsqueda | Agenda | Estadísticas |         |         |             |      |                      |          |             |          |           |                      |     |
|            | Contacto      |        |              |         |         |             | Û    | Gestionar            | Û        | Notificacio | nes      |           |                      |     |
|            | 300083123     |        |              |         |         |             |      | Campaña              |          | NÚMERO      | Agendado | QUITAR    |                      |     |
|            | Walter Perez  |        |              |         |         |             |      | Nivel 1              |          |             |          |           |                      |     |
|            | 098632764     |        |              |         |         |             |      |                      |          |             |          |           |                      |     |
|            | Teléfono 2    |        | L.           | í       |         |             |      | Comentarios          |          |             |          |           |                      |     |
|            | Millan 1233   |        |              |         |         |             |      |                      |          |             |          |           |                      |     |
|            | Uruguay       |        |              |         |         |             |      | 22/12/2021 9:58      |          |             |          |           |                      |     |
|            | Montevideo    |        |              |         |         |             |      | Telefono Marcado 🛛   | Para Mi  |             |          |           |                      |     |
|            | Montevideo    |        |              |         |         | Speech      |      | ✓ Guardar ✓ Guardar  | y Cerrar |             |          |           |                      | ÷   |
|            | FECHA GESTIÓN | AGENTE | Campaña      | NIVEL 1 | NIVEL 2 | NIVEL 3 COM | ENTA | RIO TELEFONO MARCADO |          |             |          |           |                      |     |
|            |               |        |              |         |         |             |      |                      |          |             |          |           |                      |     |
|            |               |        |              |         |         | 4           |      | <b>1</b>             |          |             |          |           |                      |     |
|            |               |        |              |         |         |             |      |                      |          |             |          |           |                      |     |
|            |               |        |              |         |         |             |      |                      |          |             |          |           |                      |     |
|            |               |        |              |         |         |             |      |                      |          |             |          |           |                      |     |
|            |               |        |              |         |         |             |      |                      |          |             |          |           |                      |     |
|            |               |        |              |         |         |             |      |                      |          |             |          |           |                      |     |
| <b>a</b> . |               |        |              |         |         |             |      |                      |          |             |          |           |                      |     |

#### Buscar un cliente cargado

Guía CRM

Para esto es necesario seleccionar la pestaña "Búsqueda", para que el agente pueda filtrar resultados por los criterios disponibles (no son obligatorios para realizar la búsqueda) presionando el botón "Búsqueda". En caso de tener activado el checkbox "Asignado", sólo se desplegarán los registros de clientes asignados al agente que está realizando la búsqueda.

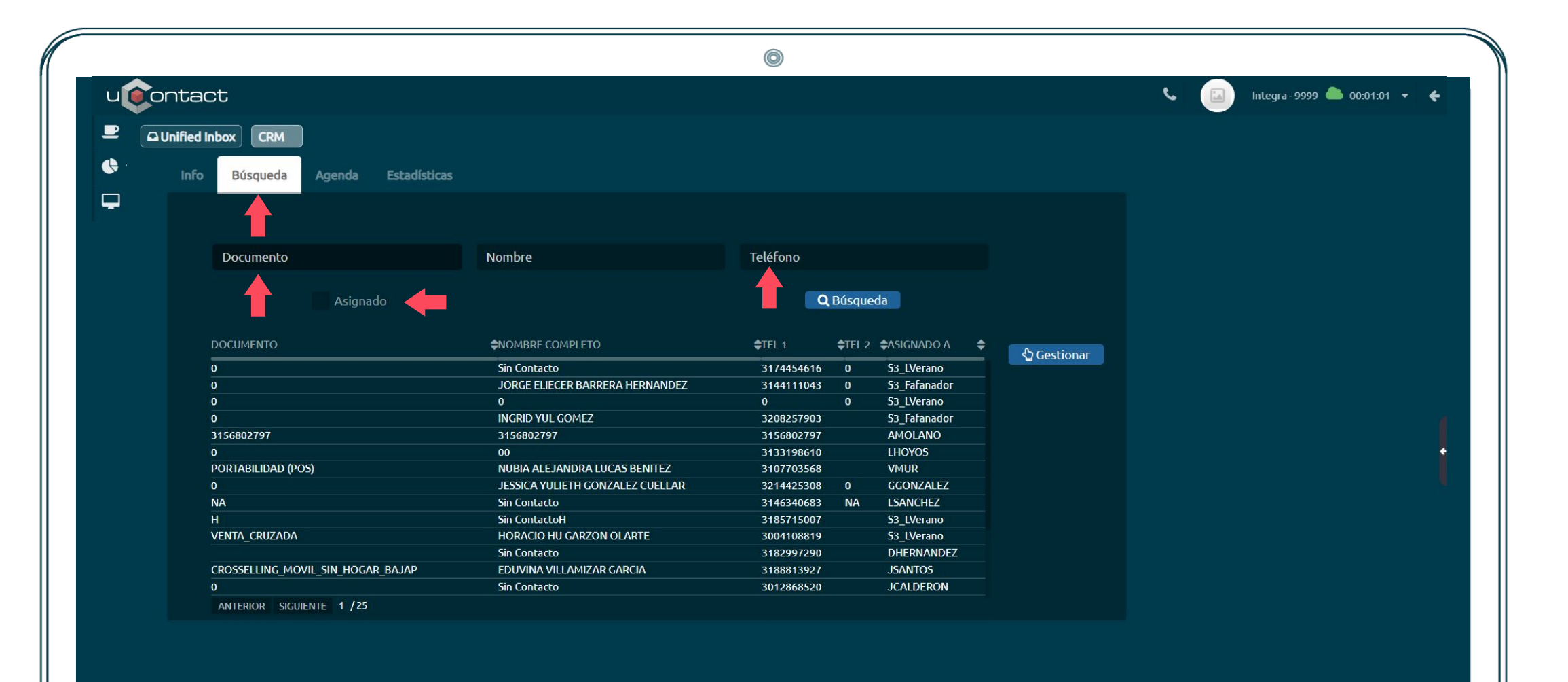

#### Gestionar un cliente buscado

Una vez obtenidos los registros de clientes que fueron resultado de la búsqueda aplicada anteriormente, se deberá seleccionar primero el cliente desde la lista resultado desplegada por el sistema y presionar el botón "Gestionar".

| ©ontact                           |                                  |                 |                |               |           | └ 🔲 Integra-9999 📥 00:01:37 ▾ 🔸 |
|-----------------------------------|----------------------------------|-----------------|----------------|---------------|-----------|---------------------------------|
| Unified Inbox     CRM             |                                  |                 |                |               |           |                                 |
| Info Búsqueda Agenda Estadísticas |                                  |                 |                |               |           |                                 |
|                                   |                                  |                 |                |               |           |                                 |
|                                   |                                  |                 |                |               |           |                                 |
| Documento                         | Nombre                           | Teléfono        |                |               |           |                                 |
| Asignado                          |                                  | ٩               | Búsqueo        | da            |           |                                 |
| DOCUMENTO                         | ♦NOMBRE COMPLETO                 | <b>\$</b> TEL 1 | <b>≑</b> TEL 2 | ¢ASIGNADO A 🔶 | Costionar |                                 |
| 0                                 | Sin Contacto                     | 3174454616      | 0              | S3_LVerano    |           |                                 |
| 0                                 | JORGE ELIECER BARRERA HERNANDEZ  | 3144111043      | 0              | S3_Fafanador  |           |                                 |
| 0                                 | 0                                | 0               | 0              | S3_LVerano    |           |                                 |
| 0                                 | INGRID YUL GOMEZ                 | 3208257903      |                | S3_Fafanador  |           |                                 |
| 3156802797                        | 3156802797                       | 3156802797      |                | AMOLANO       |           |                                 |
| 0                                 | 00                               | 3133198610      |                | LHOYOS        |           |                                 |
| PORTABILIDAD (POS)                | NUBIA ALEJANDRA LUCAS BENITEZ    | 3107703568      |                | VMUR          |           |                                 |
|                                   | JESSICA YULIETH GONZALEZ CUELLAR | 3214425308      | 0              | GGONZALEZ     |           |                                 |
| NA                                | Sin Contacto                     | 3146340683      | NA             | LSANCHEZ      |           |                                 |
| Н                                 | Sin ContactoH                    | 3185715007      |                | S3_LVerano    |           |                                 |
| VENTA_CRUZADA                     | HORACIO HU GARZON OLARTE         | 3004108819      |                | S3_LVerano    |           |                                 |
|                                   | Sin Contacto                     | 3182997290      |                | DHERNANDEZ    |           |                                 |
| CROSSELLING_MOVIL_SIN_HOGAR_BAJAP | EDUVINA VILLAMIZAR GARCIA        | 3188813927      |                | JSANTOS       |           |                                 |
|                                   | Sin Contacto                     | 3012868520      |                | JCALDERON     |           |                                 |
| ANTERIOR SIGUENTE 1 /25           |                                  |                 |                |               |           |                                 |

#### Gestionar un cliente buscado

Inmediatamente el sistema presentará la pestaña "info" con los datos del cliente cargados en los campos correspondientes.

|                               |                                  | ٥                            |                                      |
|-------------------------------|----------------------------------|------------------------------|--------------------------------------|
| ucontact                      |                                  |                              | 📞 🗔 Integra-9999 🌰 00:02:24 👻 🗲      |
|                               |                                  |                              |                                      |
| 🕒 Info Búsqueda Agenda Estadí | ticas                            |                              |                                      |
| Contacto                      | ÷                                | Gestión 💼                    | Notificaciones 0                     |
| PORTABILIDAD (POS)            |                                  |                              | Ningún dato disponible en esta tabla |
| YENNI CARO GALVIS ORDO        |                                  |                              |                                      |
|                               |                                  |                              |                                      |
| Teléfono 2                    |                                  | Comentarios                  |                                      |
| País                          |                                  | 22/12/2021 10:02             |                                      |
| TOCANCIPA                     |                                  | Tel Alternativo Para Mi      | 4                                    |
| Estado                        | Speech                           | ✓ Guardar ✓ Guardar y Cerrar | •                                    |
| FECHA GESTIÓN AGENTE CAMPAÑA  | NIVEL 1 NIVEL 2 NIVEL 3 COMENTAI | RIO ALTERNATIVO              |                                      |
|                               |                                  |                              |                                      |
|                               |                                  |                              |                                      |
|                               |                                  |                              |                                      |
|                               |                                  |                              |                                      |
|                               |                                  |                              |                                      |
|                               |                                  |                              |                                      |
| <b>4</b>                      |                                  |                              |                                      |

#### **Tipificaciones agente**

Una vez terminada la llamada, el formulario permite tipificar la misma de acuerdo a la gestión que se haya realizado (es una manera de calificar qué pasó con esa llamada).

Se deberá seleccionar la campaña, el nivel 1, 2 y 3 de tipificaciones (deben estar previamente creadas por un supervisor, se detalla mas adelante en esta presentación)

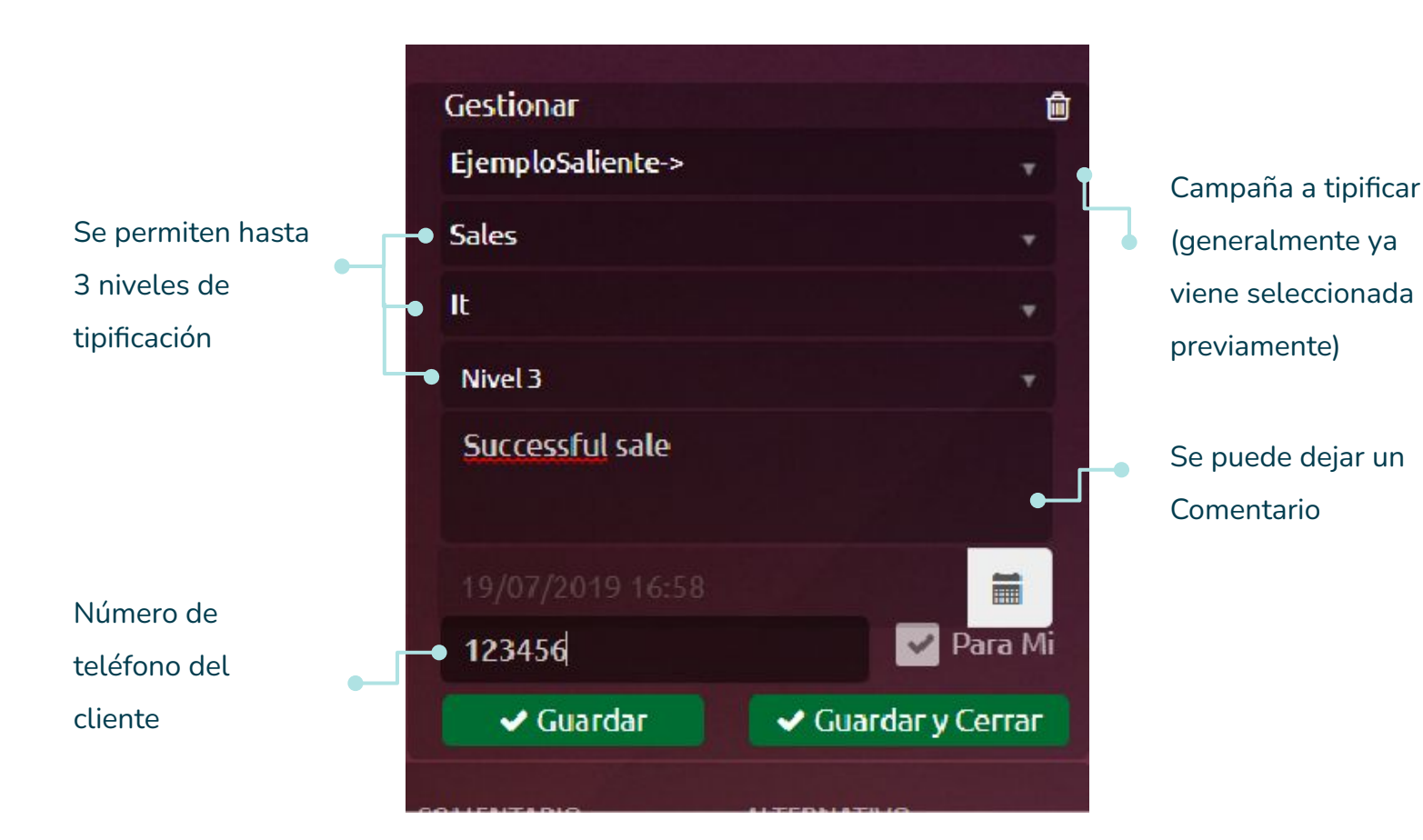

#### Guía CRM

#### Reagendar una llamada

Para poder reagendar una llamada y tener una notificación en el panel más la derecha del formulario es necesario que se le defina una tipificación con una acción de reschedule (más adelante se detalla como realizarlo desde el formulario "supervisorCRM").

| Manage             | <u> </u>         |
|--------------------|------------------|
| PVIOutbound->      | <b>.</b>         |
| Level 1            |                  |
| Level 2            |                  |
| Comments           |                  |
| 07/25/2019 7:41 PM |                  |
| Dial Phone         | To Me            |
| ✓ Save             | ✓ Save and Close |

| Man         | age             |              |       |    |    |    | Ó     |  |  |  |  |  |
|-------------|-----------------|--------------|-------|----|----|----|-------|--|--|--|--|--|
| PVIC        | Dutbo           | und->        |       |    |    |    | •     |  |  |  |  |  |
| Lev         | el 1            |              |       |    |    |    |       |  |  |  |  |  |
| Icv         | l evel 2        |              |       |    |    |    |       |  |  |  |  |  |
| Con<br>07/2 | nment<br>25/201 | 5<br>19 7:41 | IPM   |    |    |    |       |  |  |  |  |  |
| <           |                 | Ju           | ly 20 | 19 |    | >  | To Me |  |  |  |  |  |
| Su          | Мо              | Tu           | We    | Th | Fr | Sa | Close |  |  |  |  |  |
| 30          | 1               | 2            | 3     | 4  | 5  | 6  |       |  |  |  |  |  |
| 7           | 8               | 9            | 10    | 11 | 12 | 13 |       |  |  |  |  |  |
| 14          | 15              | 16           | 17    | 18 | 19 | 20 |       |  |  |  |  |  |
| 21          | 22              | 23           | 24    | 25 | 26 | 27 |       |  |  |  |  |  |
| 20          | 20              | 20           | 24    | -  | 2  | 2  |       |  |  |  |  |  |

# Ver agenda

Adicionalmente es posible ver las llamadas que el agente agendó para un día específico mediante el calendario disponible en la pestaña "Agenda":

|              |            |           |        |             |             |            |             |            | 0                                                  |                            |     |                 |                               |
|--------------|------------|-----------|--------|-------------|-------------|------------|-------------|------------|----------------------------------------------------|----------------------------|-----|-----------------|-------------------------------|
|              | onta       | ct        | ≡      |             |             |            |             |            |                                                    |                            | د = | 2 🧟             | Integra - 1099 🌰 00:03:24 👻 🗲 |
| <del>.</del> | ull Portal | 🗖 Unified | Inbox  | CRM         | Supervisor( | CRM        |             |            |                                                    |                            |     |                 |                               |
| 1            | Asig       | naciones  | Agenda | Parámet     | tros Es     | tadísticas | Perfiles    | Marcador   |                                                    |                            |     |                 |                               |
| #            | <          |           |        | diciembre 2 | 021         |            | <b>&gt;</b> |            |                                                    | Evento 30/12/2021          |     |                 |                               |
|              |            | m         | m      | 1           | v           |            | d           | 0.0        | Nombre: Sergio Fernandez                           | Documento: 1927781         |     | Campaña:        |                               |
|              | 2          | ) 30      | 1      | 2           | 3           | 4          | 5           | 30/12/2021 | Comentario:                                        | T. J. S 47 / 708745        |     |                 |                               |
|              | 6          | 7         | 8      | 9           | 10          | 11         | 12          | 16:00:00   | Agente: Proyectos2                                 | <u>Ielerono:</u> 456/89/65 |     |                 |                               |
| v<br>X       | 1          | 3 14      | 15     | 16          | 17          | 18         | 19          | 30/12/2021 | Nombre: Sofia Aguirre<br>Comentario: Pendiente dev | <u>Documento:</u> 234534   |     | <u>Campaña:</u> |                               |
|              |            |           |        |             |             |            |             | 16:45:00   | Agente: Integra                                    | Telefono: 4567887698       |     |                 |                               |
| ۳            | 21         | ) 21      | 22     | 23          | 24          | 25         | 26          |            |                                                    |                            |     |                 |                               |
| ‡            | 2          | 28        | 29     | 30          | 31          | 1          | 2           |            |                                                    |                            |     |                 |                               |
|              |            |           |        |             |             |            |             |            |                                                    |                            |     |                 |                               |
| D            | 3          | 4         | 5      | 6           | 7           | 8          | 9           |            |                                                    |                            |     |                 |                               |
|              |            |           |        |             |             |            |             |            |                                                    |                            |     |                 |                               |

#### Ver estadísticas

El agente podrá ver las estadísticas personales a través de la pestaña "Estadísticas" desde donde podrá observar un dashboard con la información correspondiente.

|   |                                   | 0           |                                    |
|---|-----------------------------------|-------------|------------------------------------|
| u | ontact                            |             | 📞 [] Integra - 9999 🌰 00:03:42 👻 🗲 |
| ₽ |                                   |             |                                    |
| • | Info Búsqueda Agenda Estadísticas |             |                                    |
| - | Campaña                           | 2           |                                    |
|   |                                   |             |                                    |
|   | <b>₩</b>                          |             |                                    |
|   |                                   |             |                                    |
|   |                                   |             |                                    |
|   |                                   | Gestión     | 1                                  |
|   |                                   |             | · · · ·                            |
|   |                                   |             |                                    |
|   |                                   |             |                                    |
|   |                                   | Gestionados |                                    |
|   |                                   |             |                                    |
|   |                                   |             |                                    |
|   |                                   |             |                                    |

# CRM - Supervisor.

# Visión general

## Objetivo

Entender e implementar el formulario supervisorCRM para el manejo de la lógica del CRM.

# Requerimientos

Supervisor CRM instalado en uContact.

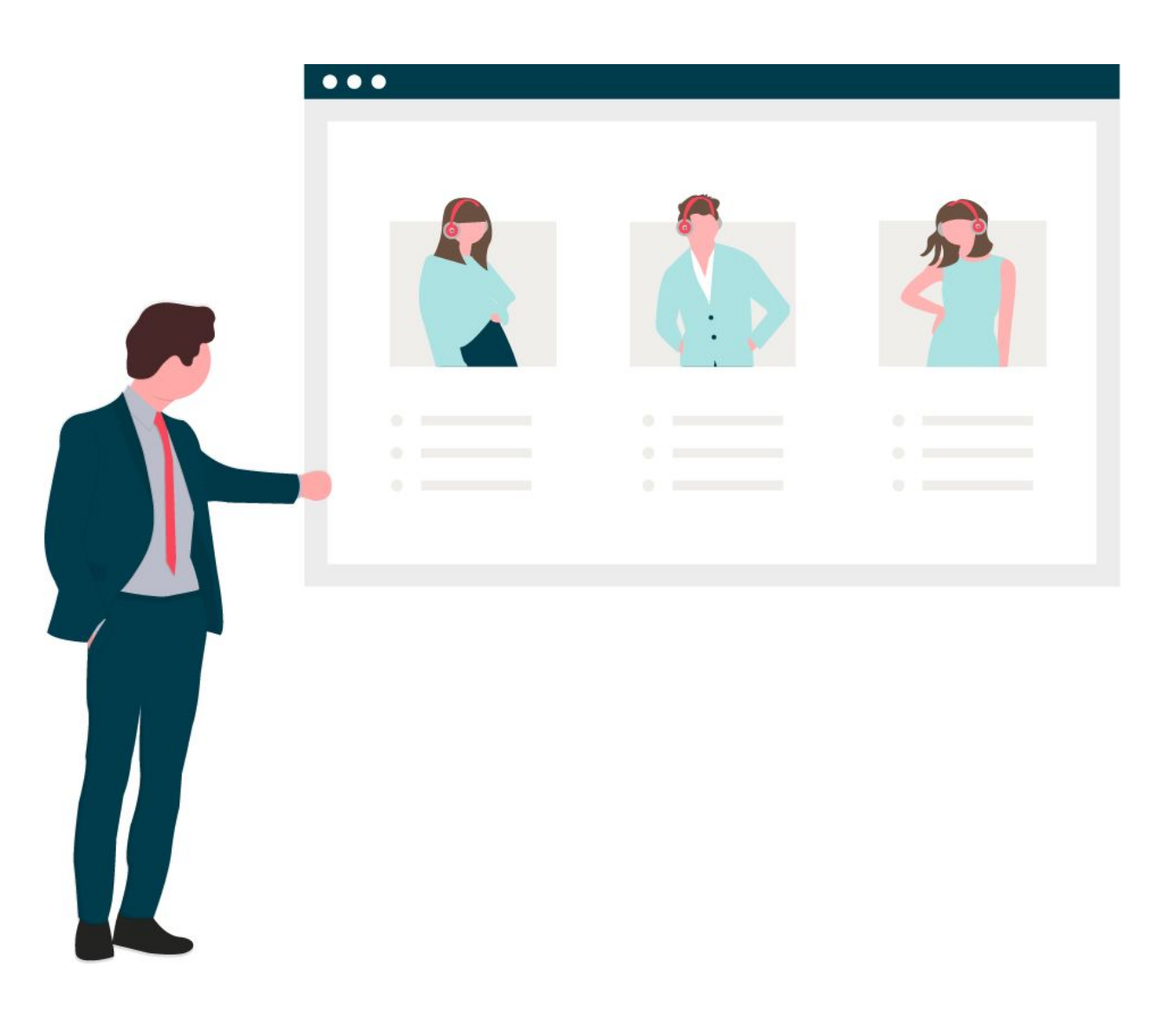

#### Configuración de acceso

Nos dirigimos al **panel de administrador**, luego a **campañas** y por último **voz**.

Seleccionamos la campaña que puede ser inclusive una nueva con el único fin de contener al supervisor CRM. Dentro de la opción form, debemos escribir "supervisorCRM | true" sin comillas. El **true** nos habilita la cruz para cerrar el formulario; es opcional.

Si desplegamos la lista, se nos sugerirán los formularios que tengamos instalados.

Al ser supervisor, no es necesario tener que generar una llamada para acceder al formulario, sino que se accede de forma manual en la **sección supervisor -> forms**.

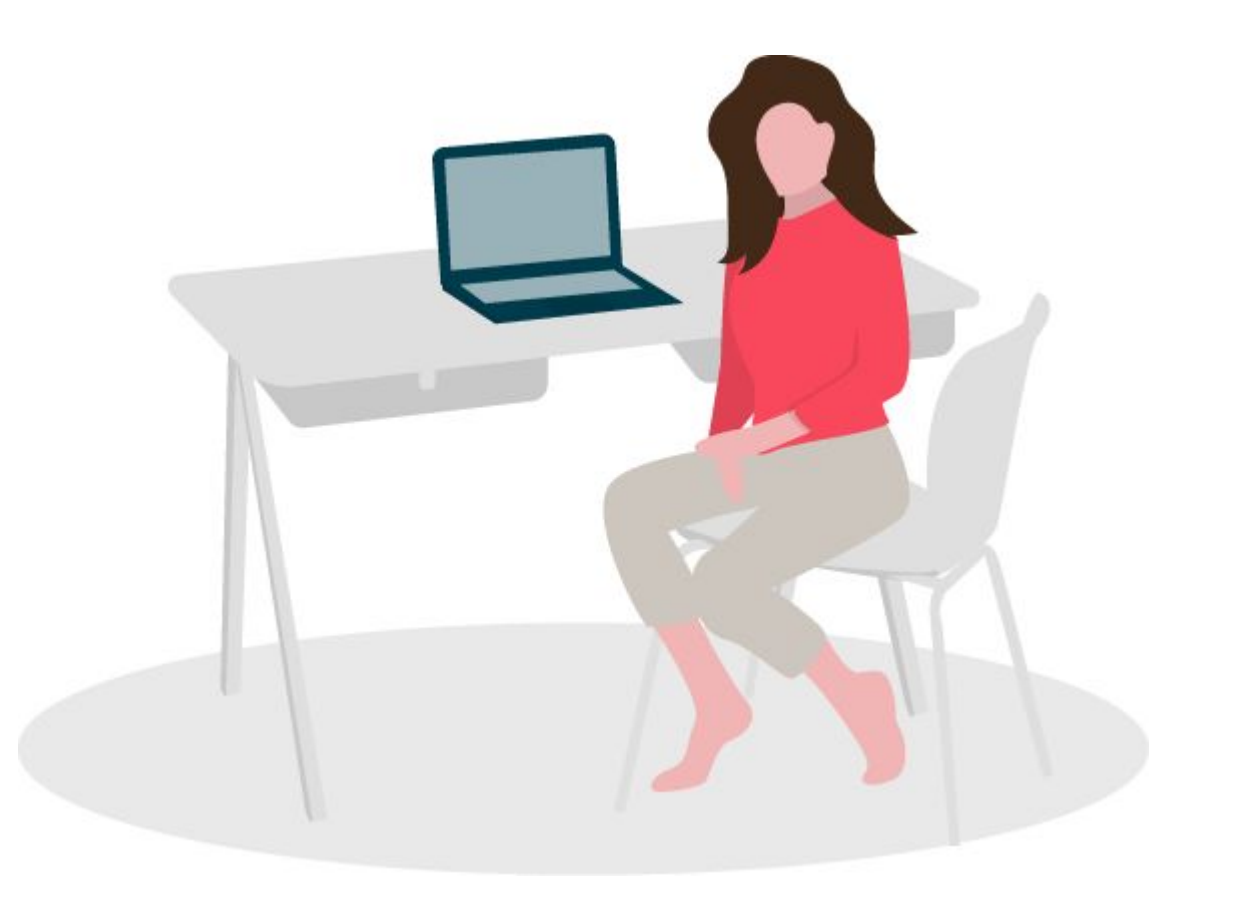

#### Configuración de acceso

Para que el agente pueda tener acceso al formulario es necesario que el mismo se asigne a una campaña. Esto se realiza desde el panel de administrador, accediendo al menú de campañas y seleccionando la campaña campaña de voz en cuestión.

Al desplegar la lista de los forms, se nos sugerirán los formularios que tengamos instalados en el sistema.

| ucontact         | ≡  | Campañas 🌜 Mi       | embros 불          |                              |       |
|------------------|----|---------------------|-------------------|------------------------------|-------|
| ADMINISTRADOR    | ^  | 📞 Campañas          |                   |                              |       |
| 🐣 Usuarios       | +  | Entrante            | Saliente          | SupervisorCRM                |       |
| 🟳 Campañas       | -  |                     |                   | SupervisorCRM                |       |
| 📞 Voz            |    | Saliente->          |                   | Vacío                        |       |
| 🍋 Webchat        |    | 12345               |                   | GenericoACW                  |       |
| A Heynow         |    |                     |                   | EPrueba                      |       |
| 🛛 sms            |    | 0                   | Cadena de Marcado | CRM                          |       |
| 🖂 Email          |    | 15                  |                   | Survey                       |       |
| Redes Sociales   |    | Umbrales            |                   | SurveyuContact               |       |
| Festivos         |    |                     |                   |                              |       |
| 🚔 Blacklist      |    | 40-80 20-50         | 60-180-300 6-3    |                              |       |
| 🖋 Tipificaciones |    | Umbralar para bra   |                   | Domingo - Sabado 00:00-23:59 |       |
| C Proveedores    | ÷. | Unibrates para brea | dKS               |                              |       |
| 4                |    | Graba Pantalla      |                   |                              |       |
|                  |    |                     |                   | Propiedades                  |       |
| # Marcadores     | ÷- |                     |                   | Descanso                     |       |
| Reportes         | +  |                     |                   | × Eliminar                   | 🗸 Gua |
| A called         |    |                     |                   |                              |       |

#### ¿Cómo acceder?

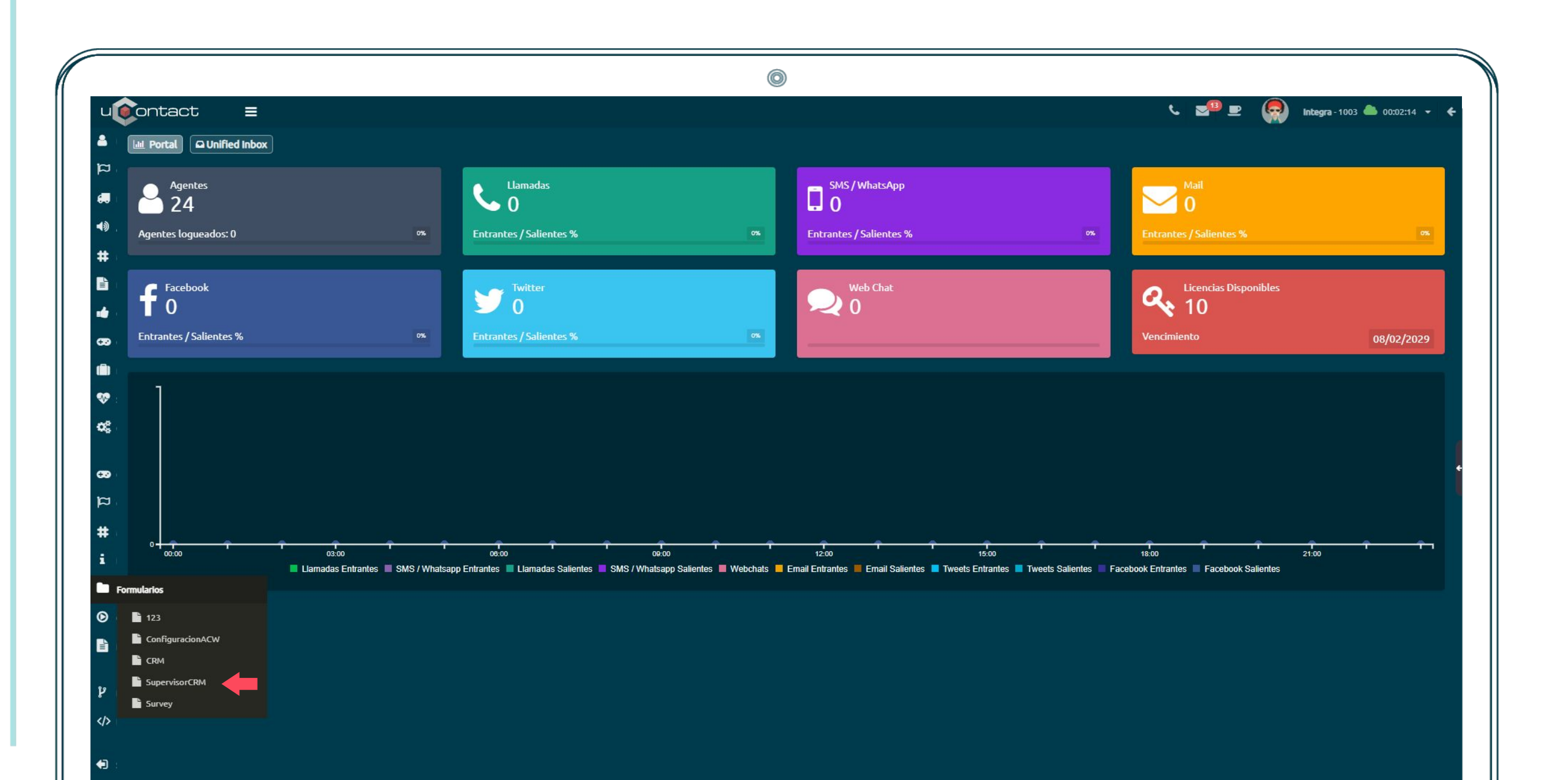

## Parámetros a modificar: Speech (guión para agente)

Guía CRM

Guión de ayuda para el agente: Mediante esta opción, el supervisor podrá definir el guión que debe mencionar para cada campaña.

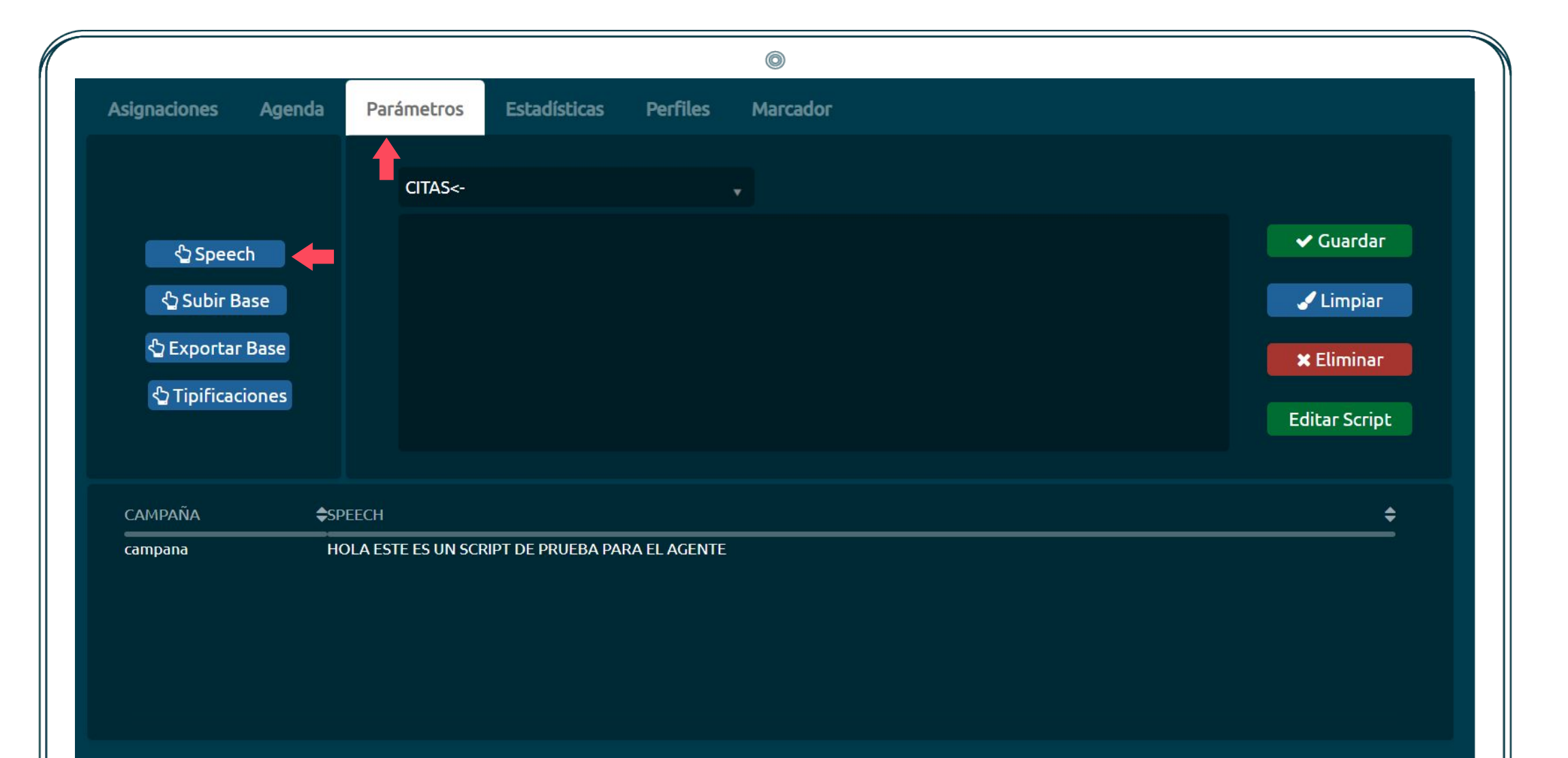

## Parámetros a modificar: Speech (guión para agente)

Se deberá seleccionar la campaña a la cual se le quiere asignar el guión, luego se deberá escribir el guión para el agente y guardar el mismo.

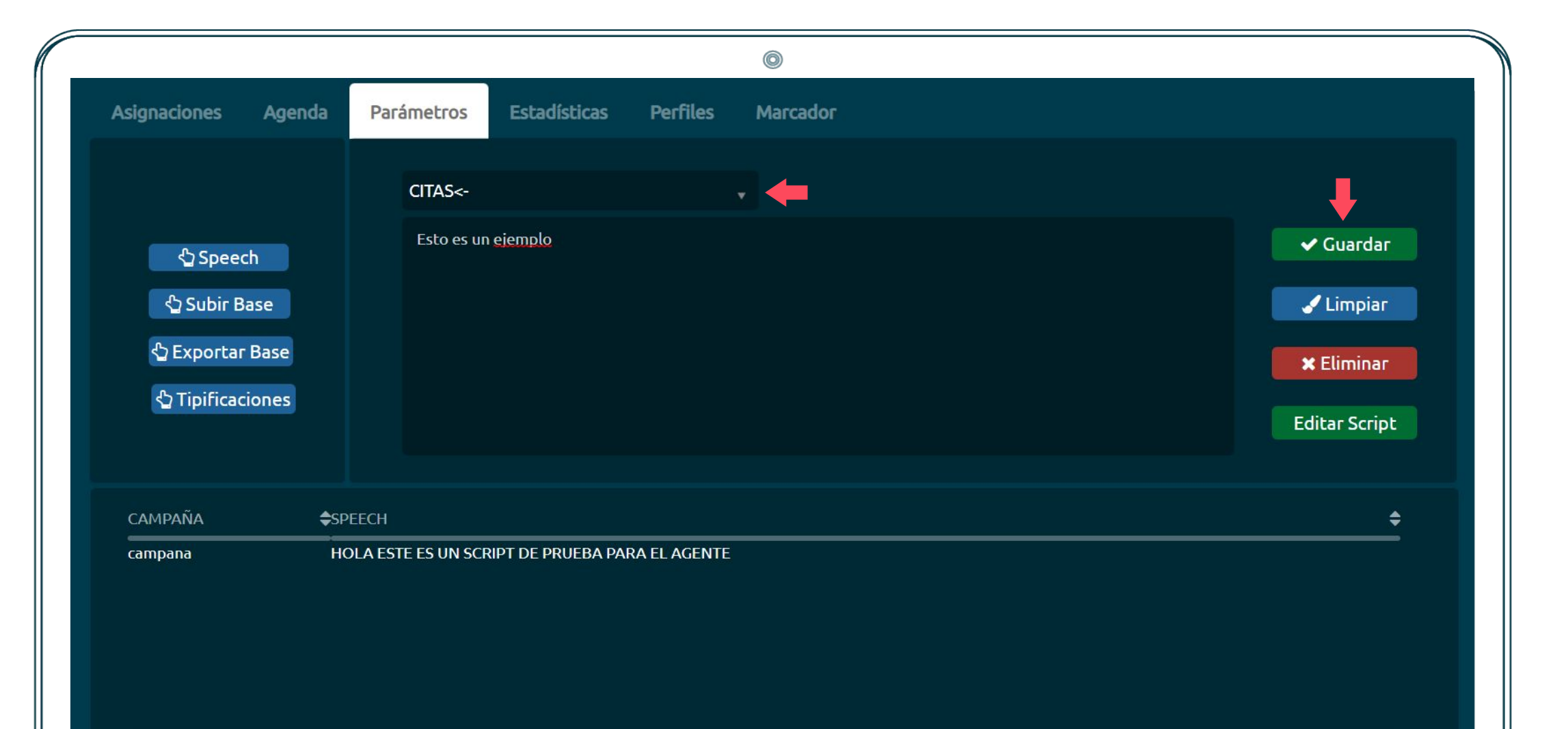

Seleccionamos "Subir Base" y se nos mostrará la pantalla de la imagen. Luego habrá que descargar el formato de archivo a ser subido desde el botón Formato CSV.

|                        |                              |            |                                  |                   | 0                                |                 |                   |     |             |   |  |
|------------------------|------------------------------|------------|----------------------------------|-------------------|----------------------------------|-----------------|-------------------|-----|-------------|---|--|
| Asignaciones           | Agenda                       | Parámetros | Estadísticas                     | Perfiles          | Marcador                         |                 |                   |     |             |   |  |
|                        |                              |            |                                  | Subir Ba          | ise                              |                 | Ļ                 |     |             |   |  |
|                        |                              |            | Cargar                           | CSV               |                                  | 🔹 Formato CSV 🗶 |                   |     |             |   |  |
| Speech<br>Subir Base   |                              |            |                                  |                   |                                  |                 | Busc              | ar: |             |   |  |
|                        |                              | SUPERVISOR | ¢CSV                             | i.                |                                  | \$FE            | CHA               |     | ▲ REGISTROS | ¢ |  |
| ☆ Exportar ☆ Tipificac | Exportar Base Tipificaciones |            | Bas                              | e_Clientes_CRI    | m<br>ira formar la <u>clave</u>  | . 03            | 708/2021 10:27:25 |     | 8           |   |  |
|                        |                              |            | docum                            | nento             |                                  |                 |                   |     |             |   |  |
|                        |                              |            | nombr<br>direcci<br>tel1<br>tel2 | recompleto<br>ion | <ul> <li>→</li> <li>←</li> </ul> |                 |                   |     |             |   |  |
|                        |                              |            |                                  |                   |                                  |                 |                   |     |             |   |  |

Document;Full name;Address;Telephone1;Telephone2;Agent;Date;Country;State;City;Assigned;FreeField1;FreeField2;FreeField3;FreeField4;FreeField5;FreeField6 49893212;Ricardo Gimenez;Av. Herrera 387;098989777;43519094;Agent1;2017-01-02 09:00:00;Uruguay;Montevideo;Montevideo;0;cl1;cl2;;;;

El archivo .csv tiene el formato detallado arriba. El mismo consta de 17 campos que luego van a ser desplegados por el CRM. Cada registro deberá ser una línea y en caso de no querer llenar información de los campos libres basta con dejarlos vacíos cómo se ve en los últimos campos.

#### NOTA:

Tener especial cuidado al trabajar el archivo con Excel ya que al guardarse, el mismo puede quedar alterado y generará error al subir la base.

#### Parámetros a modificar: subir clientes a la base

Luego de tener el archivo .csv con el formato correspondiente y los clientes que deseamos subir, se deberá presionar el botón de subida y se mostrará un mensaje emergente de color verde de no haber errores y se mostrará el archivo con la cantidad de registros y la fecha.

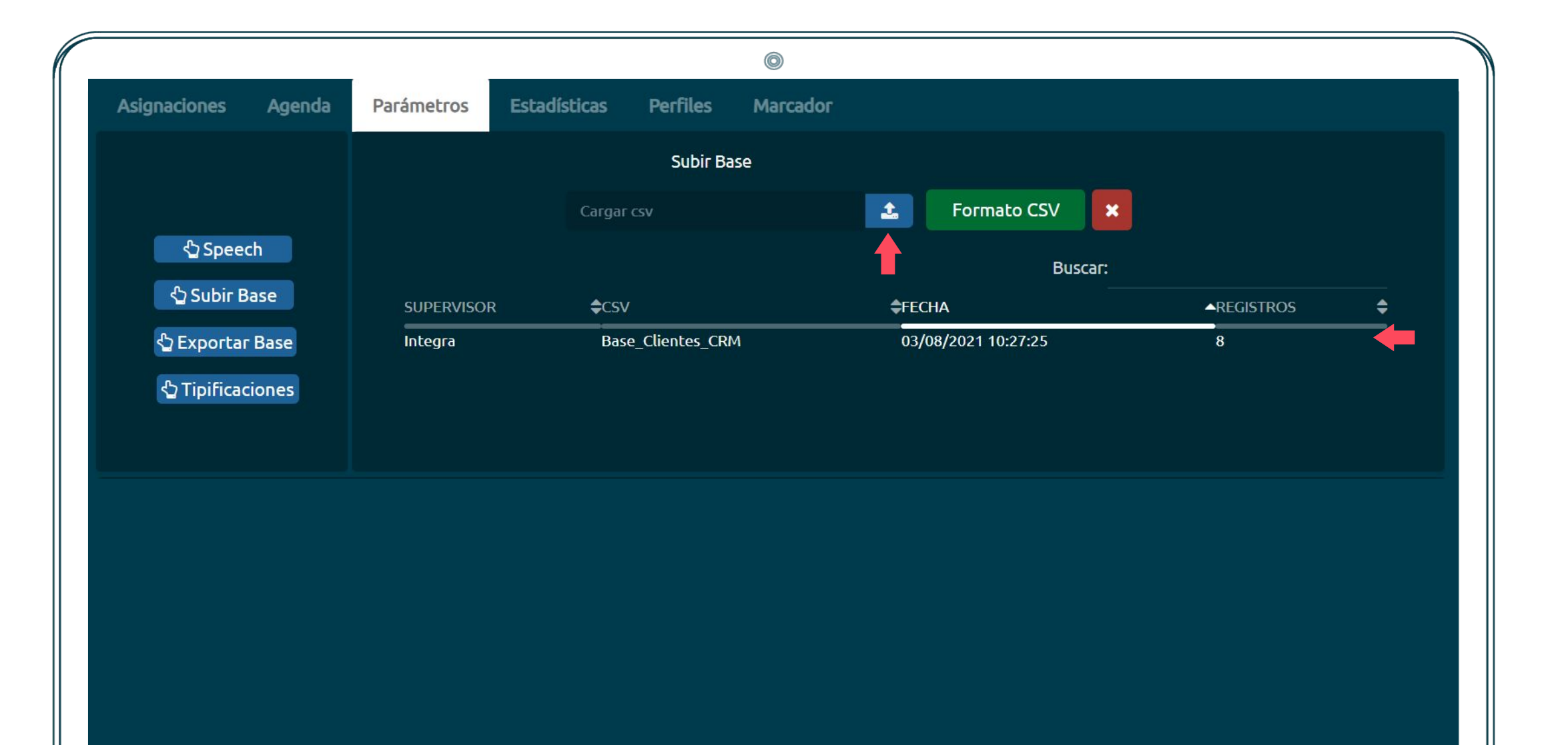

En la sección de tipificaciones, podremos asignar, eliminar y modificar las tipificaciones para las diferentes campañas configuradas.

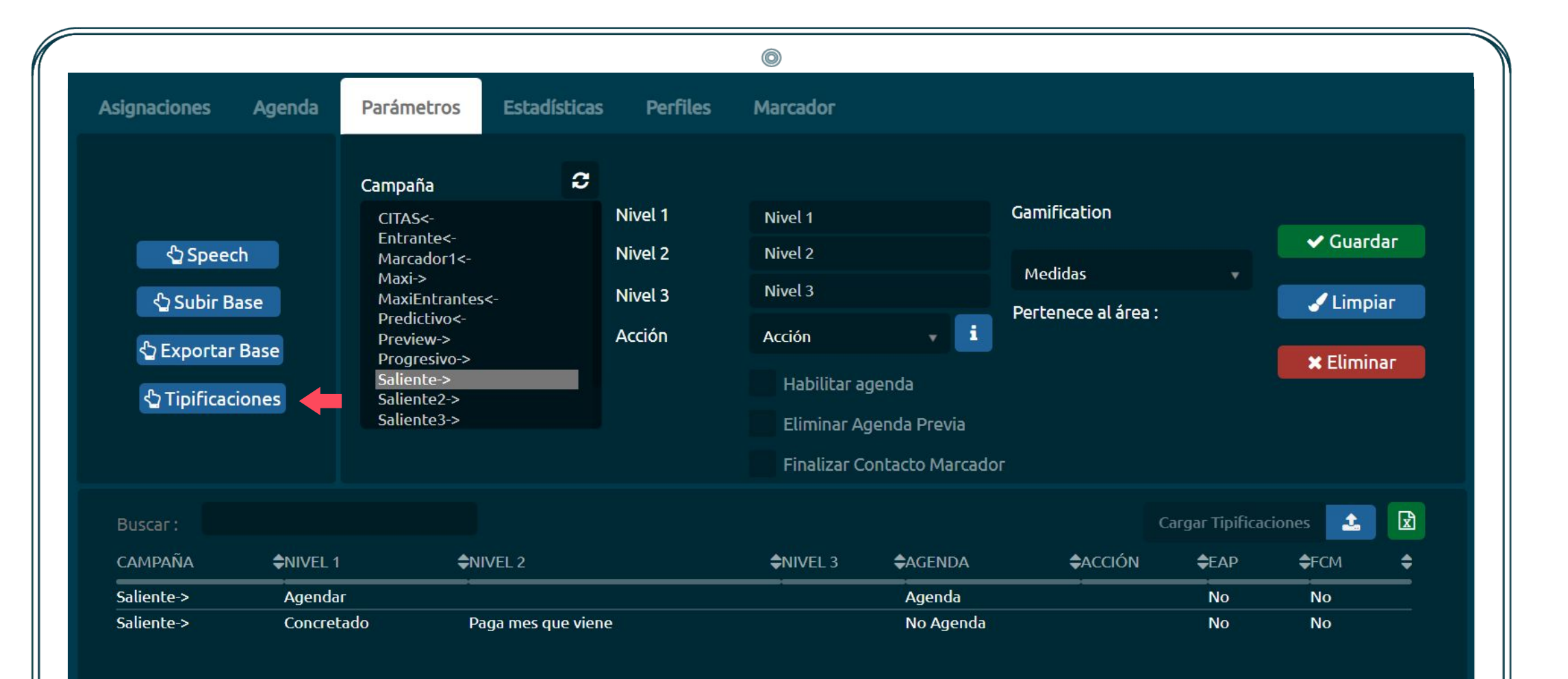

Se deberá seleccionar la o las campañas(dejar apretado la tecla ctrl para múltiple selección) para las cuales se quieren asignar las tipificaciones.

Luego se deberá completar los niveles de tipificaciones (los tres son requeridos).

Si se quiere agendar para la agenda interna del CRM bastará con clickear la opción Habilitar agenda.

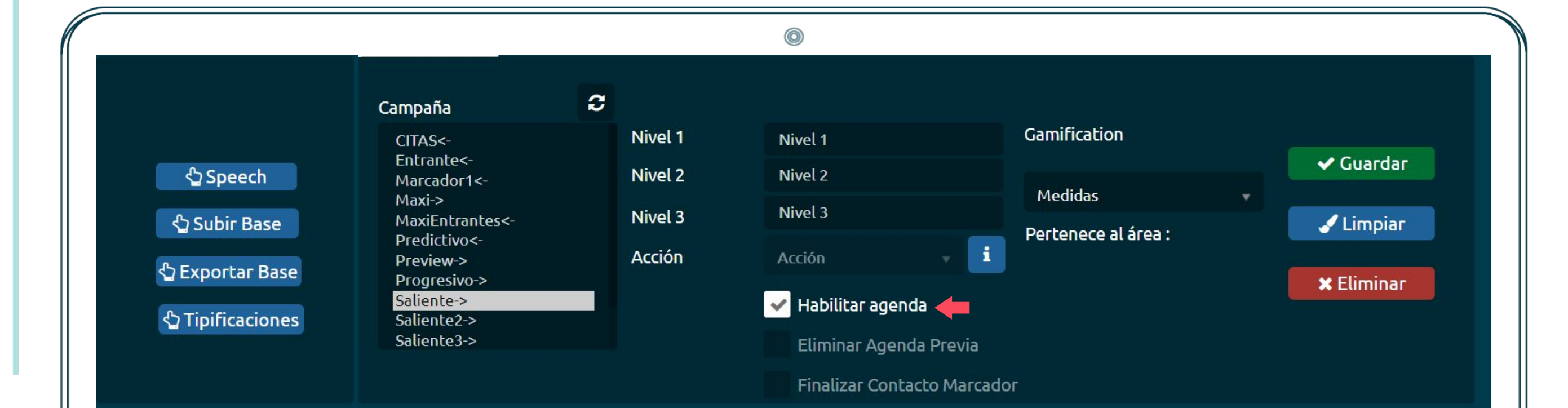

Para eliminar una tipificación basta con seleccionarla de la lista que se muestra en la grilla inferior y presionar el botón "Eliminar"

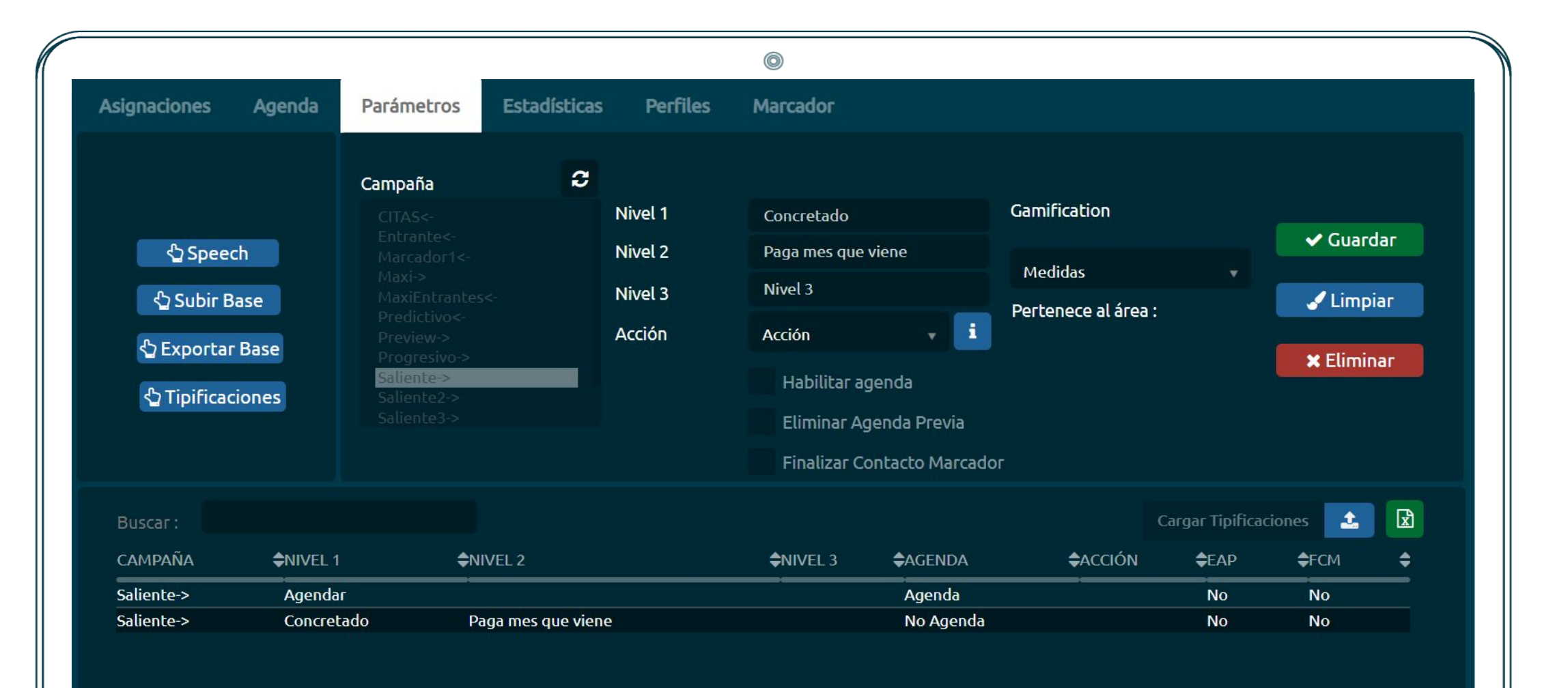

Las acciones de las tipificaciones entran en juego cuando se tiene un marcador de por medio que se encarga de desplegar el formulario para los agentes. De no usarse un marcador, no tienen funcionalidad alguna ya que sólo afectan al marcador.

# Ayuda Acciones

Sin acción: No realiza ninguna acción en particular al contacto/teléfono.

Rellamar: Inserta el contacto nuevamente en la cola de llamadas para volverlo a llamar más tarde.

Rellamar alternativo: Inserta el contacto nuevamente en la cola de llamadas para volverlo a llamar más tarde pero al próximo teléfono alternativo (si existe).

No volver a llamar: Inserta el teléfono contactado en la lista de no marcado.

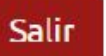

Guía CRM

Se deberá seleccionar la base que se desea descargar y luego presionar exportar. Se descargará el archivo .csv que en algún momento se cargó en el sistema.

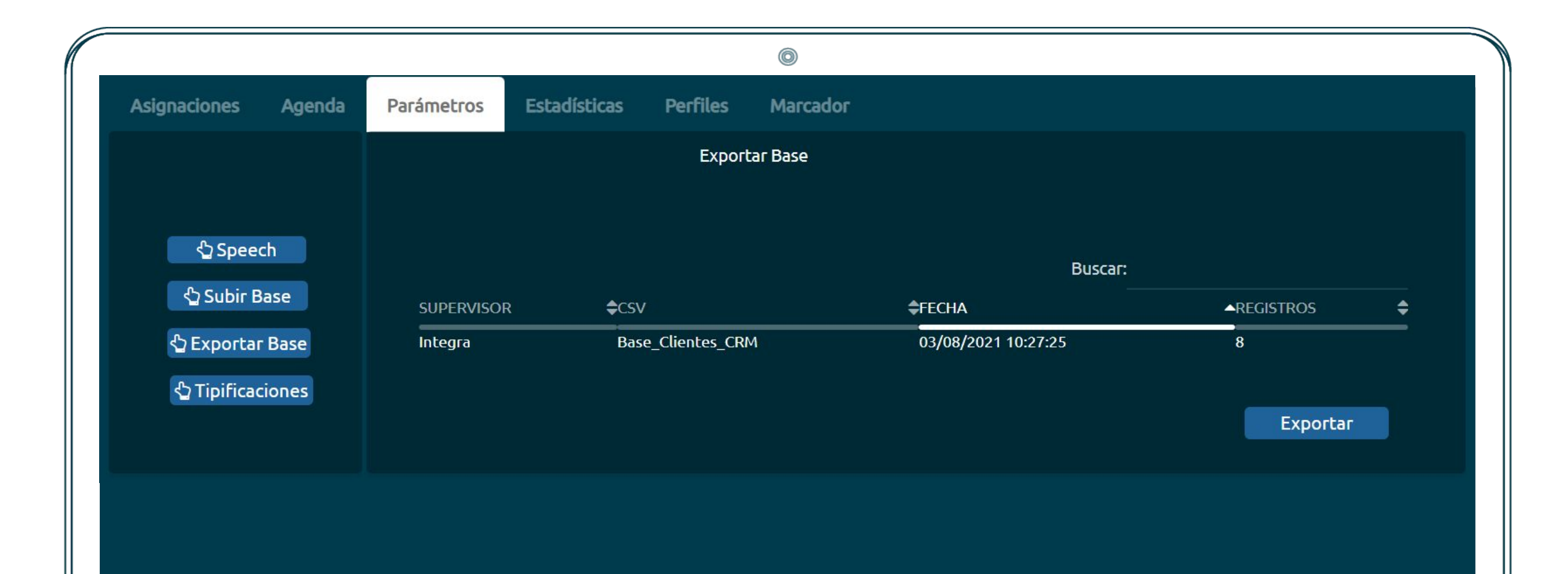

## Perfiles (incluir campos adicionales en el formulario)

Guía CRM

Muchas veces necesitamos guardar más información de lo acostumbrado para determinado grupo de clientes. Para esto, se asignan perfiles que se encargan de asignar más campos para la información requerida. Lo que hace el perfil es crear los campos libres para determinadas campañas.

|                                                      |                     |                                                                                                    | 0              |                          |              |                                                                                                    |
|------------------------------------------------------|---------------------|----------------------------------------------------------------------------------------------------|----------------|--------------------------|--------------|----------------------------------------------------------------------------------------------------|
| Asignaciones Agenda I                                | Parámetros Estadíst | icas Perfiles M                                                                                                    | Narcador       |                          |              |                                                                                                    |
| Nombre del Perfil<br>erfiles <b>Primero ingresar</b> | el nombre           | Campaña                                                                                                    | as Disponibles | E<br>Campañas del perfil | ditar Perfil |                                                                                                    |
| Perfil1                                              |                     | CITAS<-<br>Entrante<-<br>Marcador1<-<br>Maxi-><br>MaxiEntrantes<-<br>Predictivo<-<br>Preview-><br>Progresivo-><br>Saliente-><br>Saliente2-><br>Saliente3-><br>TestEncuesta-><br>WOMENS<- |                | ••••                     |              | Campo Libre 1<br>Campo Libre 2<br>Campo Libre 3<br>Campo Libre 4<br>Campo Libre 5<br>Campo Libre 6 |
|                                                      |                     |                                                                                                    |                |                          |              | Guardar Perfil                                                                                     |

## Perfiles (incluir campos adicionales en el formulario)

Guía CRM

Una vez seleccionado el perfil se deberán seleccionar las campañas y apretar la flecha con orientación hacia la derecha para agregarlas.

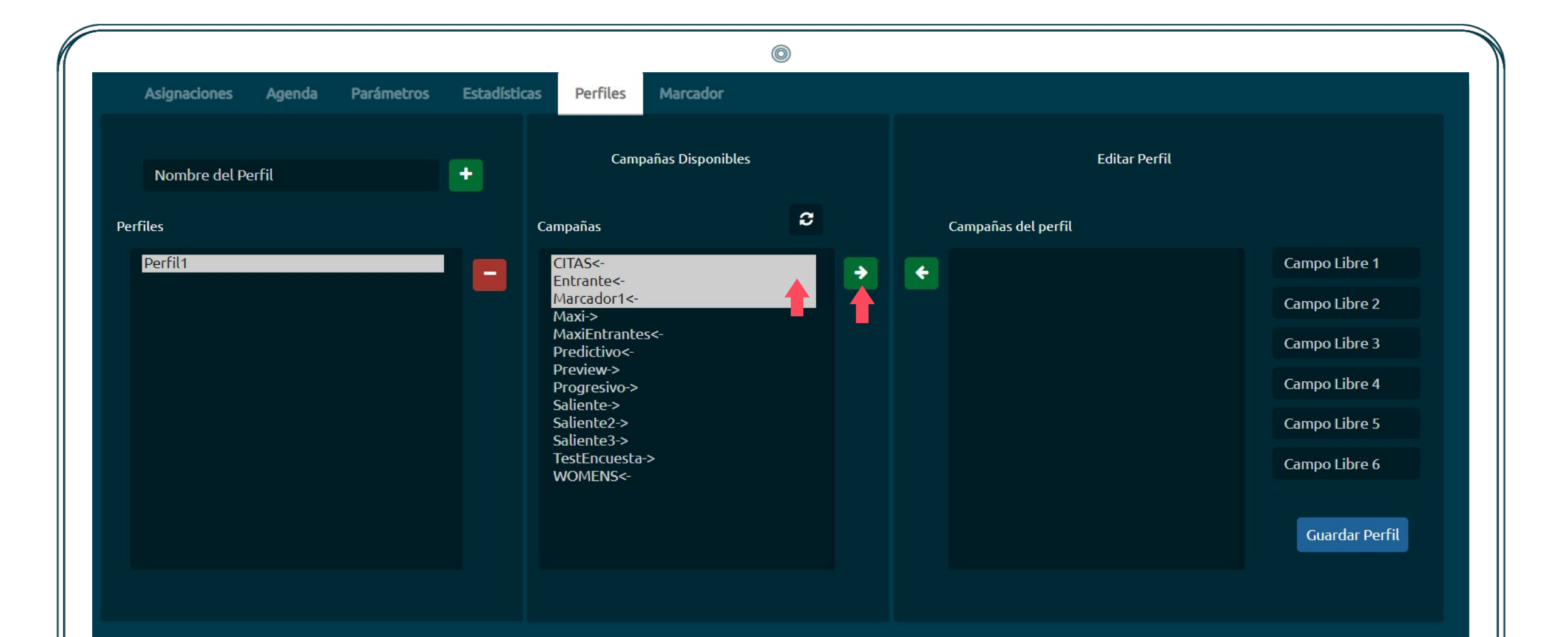

Guía CRM

Se reemplazan los campos libres por los textos descriptivos de la información a guardar y se clickea Guardar Perfil. Cuando se despliegue el formulario la próxima vez aparecerán los campos ingresados.

| Asignaciones Agenda Parámetros Nombre del Perfil | Estadísticas | s Perfiles Marcador Campañas Disponibl       |    |                       |                |
|--------------------------------------------------|--------------|----------------------------------------------|----|-----------------------|----------------|
| Nombre del Perfil                                | ÷            | Campañas Disponibl                           |    |                       |                |
|                                                  |              |                                              | es | Editar Perfil         |                |
| rfiles                                           |              | Campañas                                     | 3  | Campañas del perfil   |                |
| Perfil1                                          |              | Maxi-><br>MaxiEntrantes<-                    | •  | CITAS<-<br>Entrante<- | Campo Libre 1  |
|                                                  |              | Predictivo<-<br>Preview->                    |    | Marcador1<-           | Campo Libre 2  |
|                                                  |              | Progresivo-><br>Saliente-><br>Saliento2->    |    |                       | Campo Libre 3  |
|                                                  |              | Saliente2-><br>Saliente3-><br>TestEncuesta-> |    |                       | Campo Libre 4  |
|                                                  |              | WOMENS<-                                     |    |                       | Campo Libre 5  |
|                                                  |              |                                              |    |                       | Campo Libre 6  |
|                                                  |              |                                              |    |                       | Guardar Perfil |
|                                                  |              |                                              |    |                       |                |

Muchas veces se busca que un agente maneje un cierto grupo de clientes de forma permanente. Para lograr este resultado se utilizan las asignaciones:

|                                            |                   |                   |          | 0         |          |                       |     |                      |
|--------------------------------------------|-------------------|-------------------|----------|-----------|----------|-----------------------|-----|----------------------|
| Asignaciones Ag                            | genda Parámetros  | s Estadísticas    | Perfiles | Marcador  |          |                       |     |                      |
| Agentes                                    |                   | Búsqueda          |          |           |          |                       |     |                      |
| agente1<br>agente2<br>agente3              |                   | Filtro            |          | Condición | •        | Texto del filtro      |     |                      |
| agente4<br>Integra<br>JCastro<br>Proyectos |                   |                   |          |           |          |                       |     | <ul> <li></li> </ul> |
| Registros: 8                               |                   | Tipo De Registros |          | *         | Cantida  | d máxima de registros | 500 | ٩                    |
| NOMBRE                                     | <b>≑</b> TEL 1    | <b>\$</b> BASE    |          | ¢AS       | IGNADO A | CAMPAÑA GESTIÓN       | \$  |                      |
| Walter Perez                               | 098989771         | Base_Clien        | tes_CRM  |           |          |                       |     |                      |
| Marcelo Tinelli                            | 098989772         | Base_Clien        | tes_CRM  |           |          |                       |     |                      |
| Sara Perrone                               | 098989773         | Base_Clien        | tes_CRM  |           |          |                       |     | A                    |
| Flavia Palmiero                            | 098989774         | Base_Clien        | tes_CRM  |           |          |                       |     | S Asignar            |
| Sebastian Peña                             | 098989775         | Base_Clien        | tes_CRM  |           |          |                       |     | ி Desasignar         |
| Maxi De La Cruz                            | 098989776         | Base_Clien        | tes_CRM  |           |          |                       |     | Presestight          |
| Chato Prada                                | 098989777         | Base_Clien        | tes_CRM  | Ag        | ent1     |                       |     | Generar lista        |
| Toti Ciliberto<br>ANTERIOR SIGUIENTE       | 098989778<br>1 /1 | Base_Clien        | tes_CRM  |           |          |                       |     | marcador             |

Para buscar un determinado grupo de clientes se utilizan los filtros. Se selecciona el campo, la condición con la que se lo va a evaluar y el texto. Luego se presiona el símbolo de + y quedará agregado a la lista

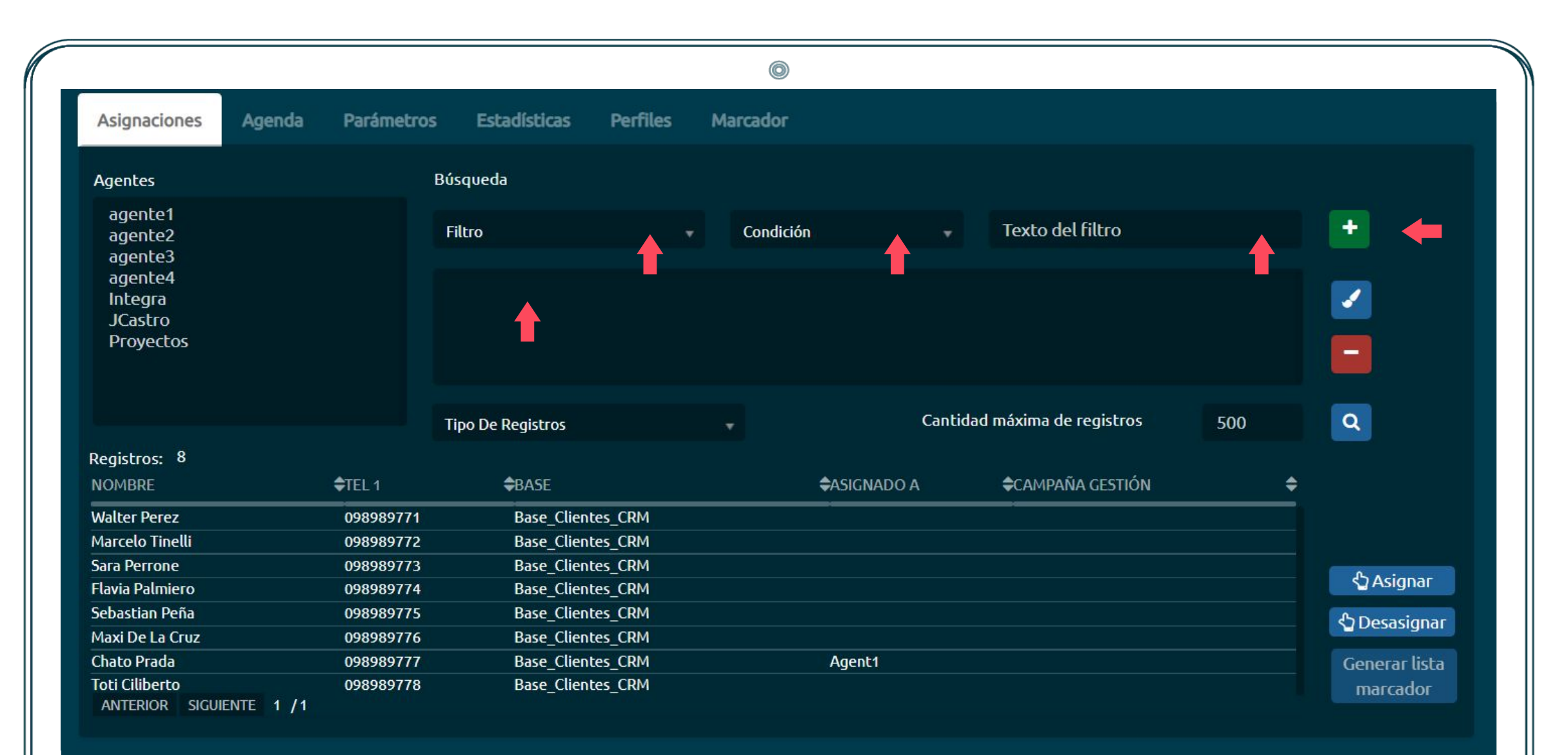

#### Asignar clientes a agentes

Una vez elegidos los filtros, bastará con presionar el botón de la lupa para que en la tabla inferior se carguen todos los clientes que cumplen las condiciones estipuladas. Si se quiere quitar un filtro, se deberá seleccionar y presionar el botón rojo con el digno de "–" (resta)

|                                            |                |                   |          |      | 0                |         |                       |     |                       |
|--------------------------------------------|----------------|-------------------|----------|------|------------------|---------|-----------------------|-----|-----------------------|
| Asignaciones Age                           | nda Parámetros | Estadísticas      | Perfiles | Marc | ador             |         |                       |     |                       |
| Agentes                                    | В              | Búsqueda          |          |      |                  |         |                       |     |                       |
| agente1<br>agente2<br>agente3              |                | Filtro            |          |      | ondición         | •       | Texto del filtro      |     | •                     |
| agente4<br>Integra<br>JCastro<br>Proyectos |                |                   |          |      |                  |         |                       |     | <ul> <li>-</li> </ul> |
|                                            |                | Tipo De Registros |          | •    |                  | Cantida | d máxima de registros | 500 |                       |
| Registros: 8<br>NOMBRE                     | <b>≑</b> TEL 1 | <b>\$</b> BASE    |          |      | <b>\$</b> ASIGN# | ADO A   |                       | ¢   | T                     |
| Walter Perez                               | 098989771      | Base Clier        | tes CRM  |      |                  |         |                       |     |                       |
| Marcelo Tinelli                            | 098989772      | <br>Base_Clier    | tes_CRM  |      |                  |         |                       |     |                       |
| Sara Perrone                               | 098989773      | Base_Clier        | tes_CRM  |      |                  |         |                       |     |                       |
| Flavia Palmiero                            | 098989774      | Base_Clier        | tes_CRM  |      |                  |         |                       |     | <b>{</b> ⊇ Asignar    |
| Sebastian Peña                             | 098989775      | Base_Clier        | tes_CRM  |      |                  |         |                       |     | SDesasignar           |
| Maxi De La Cruz                            | 098989776      | Base_Clier        | tes_CRM  |      |                  |         |                       |     | - Desdsignal          |
| Chato Prada                                | 098989777      | Base_Clier        | tes_CRM  |      | Agent1           |         |                       |     | Generar lista         |
|                                            | 098989778      | Base_Clier        | tes_CRM  |      |                  |         |                       |     | marcador              |

#### Asignar clientes a agentes

Guía CRM

Para asignar los clientes filtrados, se seleccionan los agentes a asignar de la lista de la izquierda y se presiona sobre Asignar. De esta forma se asignarán todos los clientes que resultaron de la búsqueda, a los agentes seleccionados, de manera proporcional y aleatoria. Es decir, si hay 100 clientes y se seleccionan 5 agentes, a cada uno le tocará 20 clientes. Se deberá asignar la misma cantidad de clientes, o más, sobre los agentes. Por ejemplo, 5 clientes no podrán ser asignados a 6 agentes, pero sí se podrán asignar 5 clientes a 2 agentes.

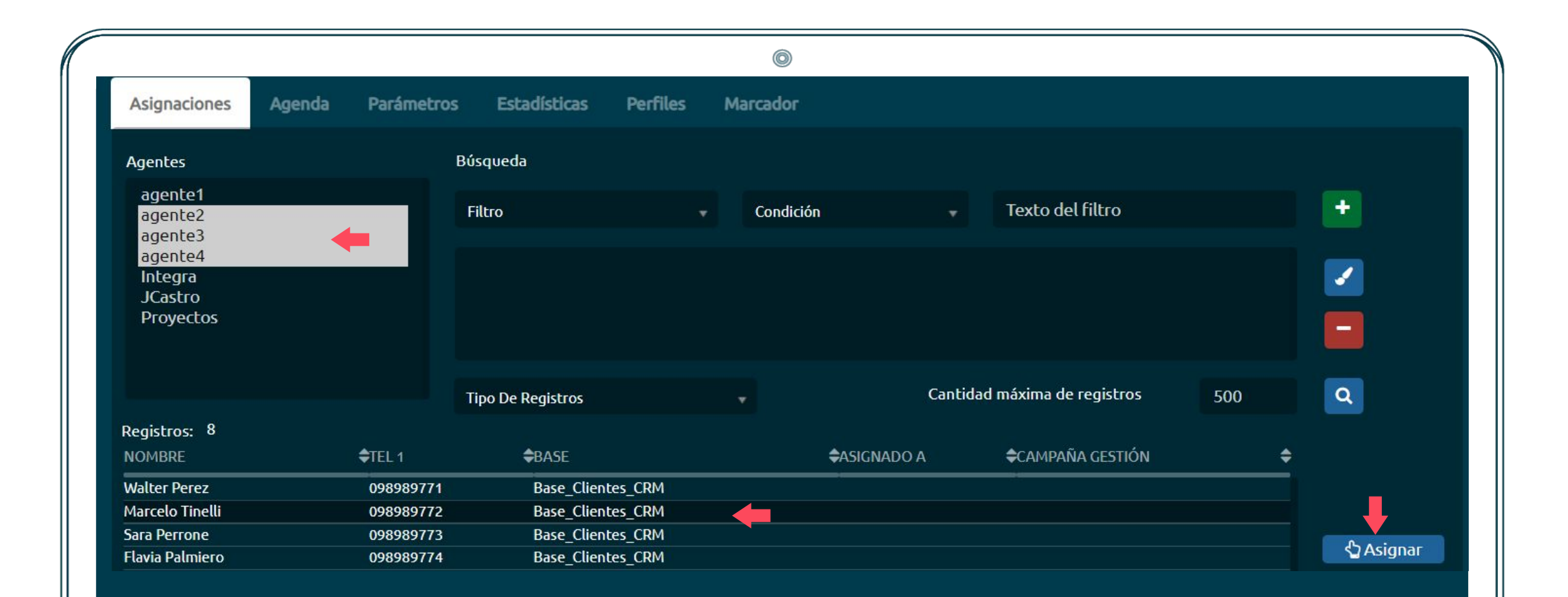

#### Asignar clientes a marcador

Al presionar generar lista de marcador, nos dirigirá a la pestaña marcador. Una vez en ella se deberá seleccionar un marcador, un nombre para la base y luego subir una lista con el mismo formato que la lista de clientes.

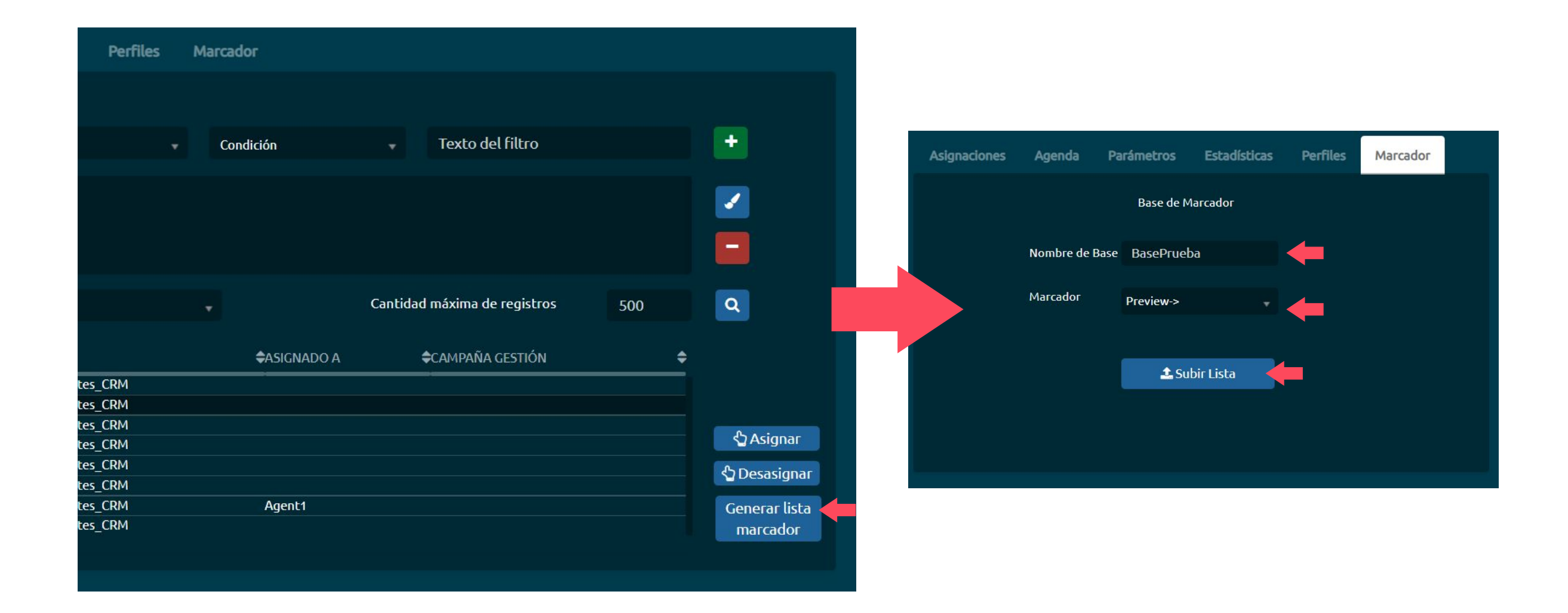

# Asignar clientes a marcador

Una vez subida la lista, nos dirigimos a:

Supervisor-> marcador y seleccionamos el marcador al que le subimos la lista.

En este caso creamos la lista xxx.

|                                    |                |          |                |        |                 | 0                 |              |          |             |                 |                 |
|------------------------------------|----------------|----------|----------------|--------|-----------------|-------------------|--------------|----------|-------------|-----------------|-----------------|
| review->                           | -              | ▲ 😍      |                |        |                 |                   |              |          |             |                 | Dashboard Lista |
| Preview # Estado 🔾 Americ          | a/Montevideo 🤆 | )        |                |        |                 |                   |              |          |             |                 | 🕞 🕨 🔳 🚺         |
| 🛱 D L M Mi J V S ( 00:00 - 23:59 ) |                |          |                |        |                 |                   |              |          |             |                 |                 |
| OMBRE                              | EN FECHA       | CANTIDAD | EN PAUSA       | ACTIVO | CONTACTABILIDAD | PRIORIDAD         | DESCARGAR    | ELIMINAR | MOVER LISTA | ACTIVO:0 DE 1   |                 |
| BasePrueba20211222102911           | 0              | 8        | 0              |        | 0%              | 0%                | *            | ×        | x;          |                 |                 |
|                                    |                |          |                |        |                 |                   |              |          | •           |                 |                 |
|                                    |                |          |                |        |                 |                   |              |          |             |                 |                 |
|                                    |                |          |                |        |                 |                   |              |          |             |                 |                 |
|                                    |                |          |                |        |                 |                   |              |          |             |                 |                 |
|                                    |                |          |                |        |                 |                   |              |          |             | Inactivo: 100 % |                 |
|                                    |                |          |                |        |                 |                   |              |          |             |                 |                 |
| 📤 📥 Carga de Lista                 |                | (+(      | 00:00) Etc/UTC |        | 🔹 📩 Su          | bir Registro no L | lamar DNCF 🛛 | DN       | ICR         |                 | 🖄 🌬             |

Agenda

A diferencia de la agenda del agente, el supervisor puede ver todas las llamadas que han sido agendadas por los diferentes agentes del sistema.

|              |            |     |          |        |            |         |    |    | 0                      |                          |                |          |                 |              |  |
|--------------|------------|-----|----------|--------|------------|---------|----|----|------------------------|--------------------------|----------------|----------|-----------------|--------------|--|
| u            | onta       | ict | ≡        |        |            |         |    |    |                        |                          |                |          |                 | Proyectos2 - |  |
| þ            | Lui Portal | C   | RM       |        |            |         |    |    |                        |                          |                |          |                 |              |  |
| <b>.</b>     | Info       | ) E | Búsqueda | Agenda | Estad      | ísticas |    |    |                        |                          |                |          |                 |              |  |
| <b>•</b> 》 . |            |     |          | dic    | iembre 202 | 21      |    | >  | ŵ                      |                          | Evento 28/12/  | 2021     |                 | - +          |  |
| ₩            |            | l   | m        | m      | j          | v       | s  | d  |                        |                          |                |          |                 |              |  |
| •            |            | 29  | 30       | 1      | 2          | 3       | 4  | 5  | 28/12/2024             | NOMBRE: Lorena Sanchez   | DOCUMENTO: 2   | 3456789  | CAMPAÑA:        |              |  |
|              |            | 6   | 7        | 8      | 9          | 10      | 11 | 12 | 16:20:00               | AGENTE: Proyectos2       | TELEFONO: 4567 | /899876  | GESTIONADO:     |              |  |
| **           |            |     |          |        |            |         |    |    |                        | NOMBRE: Fernando Olivera | DOCUMENTO: 4   | 9496173  | <u>Campaña:</u> |              |  |
| ***          |            | 13  | 14       | 15     | 16         | 17      | 18 | 19 | 10:20:00               | AGENTE: Proyectos2       | TELEFONO: 2277 | /91927   | GESTIONADO:     |              |  |
| a            |            | 20  | 21       | 22     | 23         | 24      | 25 | 26 |                        | NOMBRE: Luis Lorente     | DOCUMENTO: 6   | 26288217 | Campaña:        |              |  |
| #<br>i _     |            | 27  | 28       | 29     | 30         | 31      | 1  | 2  | 28/12/2021<br>13:00:00 | AGENTE: Proyectos2       | TELEFONO: 3324 | 767138   | GESTIONADO:     |              |  |
|              |            |     |          |        | ·          |         |    |    | .0=0.                  | NOMBRE: Miranda Diaz     | DOCUMENTO: 1   | 52678    | САМРАЙА:        |              |  |
| ⊚            |            | 3   | 4        | 5      | 6          | /       | 8  | 9  |                        | <b>()</b> D              | etalle         | 👁 Ver    | <u>ት</u> ር      | estionar     |  |

Agenda

Al hacer doble click sobre los datos del cliente, se podrá editar el agente que tiene agendado esa agenda.

|          |            |            |         |            |          |                                                            | 0        | )             |          |         |     |                  |                |              |       |
|----------|------------|------------|---------|------------|----------|------------------------------------------------------------|----------|---------------|----------|---------|-----|------------------|----------------|--------------|-------|
| u        | ontact     | :          | ■       |            |          |                                                            |          |               |          |         | د 🖻 |                  | Integra - 1099 | 9 📥 00:05:30 | • • • |
| ~        | 🔟 Portal 🕻 | Chified Ir | nbox Cl | RM S       | uperviso | rCRM                                                       |          |               |          |         |     |                  |                |              |       |
| <b>→</b> | Asignaci   | ones A     | Agenda  | Parámeti   | ros E    | Estadísticas Perfiles                                      | Marcador |               |          |         |     |                  |                |              |       |
| ±        | <          |            | di      | ciembre 20 | 021      |                                                            | Agen     | da            |          |         |     |                  |                |              |       |
|          |            |            |         |            | v        |                                                            |          |               |          |         |     |                  |                |              |       |
|          | 29         | 30         |         |            | 3        | 4567887698                                                 |          | Sofia Aguirre |          |         |     | <u>Campaña</u> : |                |              |       |
| (iii)    |            |            |         |            | 40       | 234534                                                     |          | Nivel 1       |          |         |     |                  |                |              |       |
| <b>*</b> | b          |            |         |            | 10       | Campaña                                                    | *        | Nivel 2       |          |         |     | Campaña:         |                |              |       |
| Ø\$      | 13         | 14         |         | 16         | 17       | aemejia<br>agallero                                        |          | Nivel 3       |          |         |     |                  |                |              |       |
| q        |            | 21         | 22      | 23         | 24       | Agente2<br>AgentePrueba<br>agentessa<br>aholgut            |          |               | Cancelar | Guardar |     |                  |                |              | ÷     |
| #        |            |            |         |            |          | alba.ledezma<br>amonsalve<br>Andres.Lopez                  |          |               |          |         |     |                  |                |              |       |
| i        | 27         |            | 29      |            | 31       | Angelica.Conde<br>aocamcha                                 |          |               |          |         |     |                  |                |              |       |
|          |            |            |         |            |          | asepulri<br>Astrid.Tamayo                                  |          |               |          |         |     |                  |                |              |       |
| Ø        |            |            |         |            |          | bgomezhe<br>camila.echavarria<br>catalina.quin <u>tero</u> |          |               |          |         |     |                  |                |              |       |
|          |            |            |         |            |          | cgomal<br>Claudia.Builes                                   |          |               |          |         |     |                  |                |              |       |
| 89       |            |            |         |            |          | Claudia Decada                                             |          |               |          |         |     |                  |                |              |       |

# Estadísticas generales

Guía CRM

Se podrá controlar el total de tipificaciones realizadas por los agentes filtrando la información por campaña.

|              |        |            |                   |          | ٢        |  |            |         |     |   |  |
|--------------|--------|------------|-------------------|----------|----------|--|------------|---------|-----|---|--|
| Asignaciones | Agenda | Parámetros | Estadísticas      | Perfiles | Marcador |  |            |         |     |   |  |
| CITAS<-      |        |            |                   |          |          |  |            |         |     | C |  |
|              |        |            |                   |          |          |  |            |         |     |   |  |
|              |        |            |                   |          |          |  |            |         |     |   |  |
|              |        | Cantidad   | de Tipificaciones |          |          |  |            | Gestión |     |   |  |
|              |        |            | 0                 |          |          |  | Gestionado | 100.0%  | dos |   |  |

# iGracias!

- • •
- . . .
- . . .
- . . .
- . . .
- . . .
- . . . . . .
- . . . . . . .

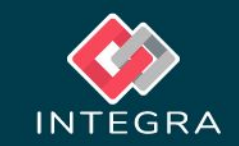

•

• •